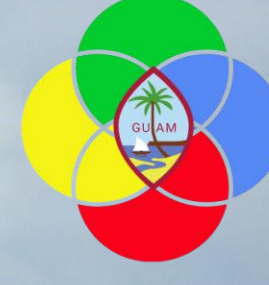

PROJECT

# GFMIS Grants Management System 3.0 Release - Training

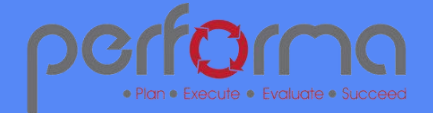

# Sign-In

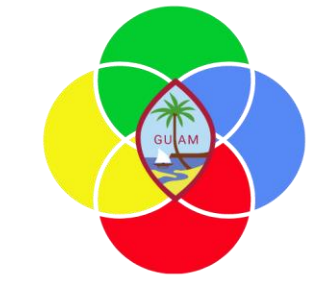

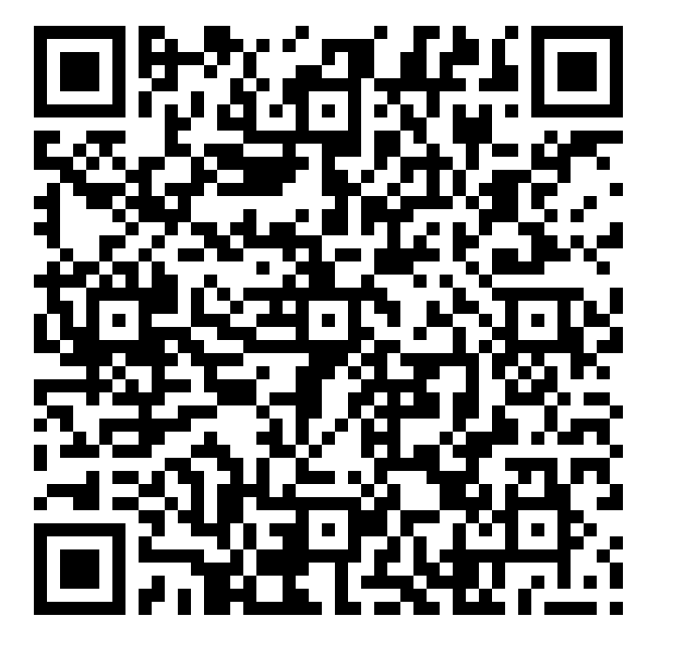

https://forms.office.com/r/A7EBgF8sif

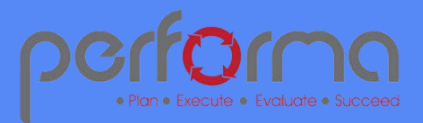

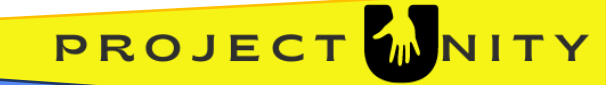

# Training Outline

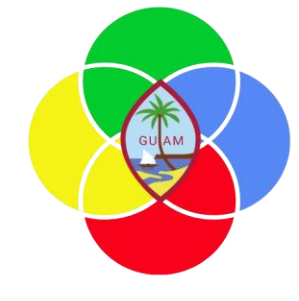

| Grants 3.0 Training Session 1 - Intro & Subrecipient Management                         | 1.5hr |
|-----------------------------------------------------------------------------------------|-------|
| Lunch                                                                                   | 1 hr  |
| Grants 3.0 Training Session 2 – Grant Integrations                                      | 2hr   |
| Grants 3.0 Training Session 3 - Extra Time for Hands On Testing/ 1.1 and 2.0 Refreshers | 1.5hr |

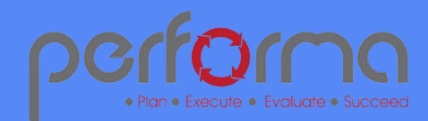

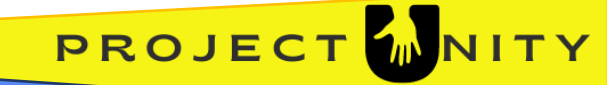

# 3.0 Release Timeline

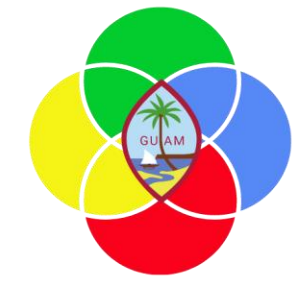

| GFMIS Release Calendar |             |         |                          |          |        |          |  |  |  |  |
|------------------------|-------------|---------|--------------------------|----------|--------|----------|--|--|--|--|
| Sunday                 | Monday      | Tuesday | Wednesday                | Thursday | Friday | Saturday |  |  |  |  |
|                        |             | Cuerra  | Ousite                   |          |        |          |  |  |  |  |
|                        |             | Guam    | Unsite                   | Training |        |          |  |  |  |  |
|                        |             | 3.0 G0  | Live Prep/UAT/End User T |          |        |          |  |  |  |  |
|                        |             |         |                          |          |        |          |  |  |  |  |
| 8-Jun                  | 9-Jun       | 10-Jun  | 11-Jun                   | 12-Jun   | 13-Jun | 14-Jun   |  |  |  |  |
|                        |             |         |                          |          |        |          |  |  |  |  |
|                        | Guam        | Onsite  | 1                        |          |        |          |  |  |  |  |
|                        | 3.0 GO LIVE |         |                          |          |        |          |  |  |  |  |
|                        |             |         |                          |          |        |          |  |  |  |  |
| 15-Jun                 | 16-Jun      | 17-Jun  | 18-Jun                   | 19-Jun   | 20-Jun | 21-Jun   |  |  |  |  |
|                        |             |         |                          |          |        |          |  |  |  |  |
|                        |             |         |                          |          |        |          |  |  |  |  |
|                        |             |         |                          |          |        |          |  |  |  |  |
|                        |             |         |                          |          |        |          |  |  |  |  |
| 22-Jun                 | 23-Jun      | 24-Jun  | 25-Jun                   | 26-Jun   | 27-Jun | 28-Jun   |  |  |  |  |

- Release 3 is targeted for June 2025
  - Subrecipient Management (budgets, invoicing, and work requests)
  - Automated integrations to Budgets module for grant modifications and new grants
  - Sam.gov integration
  - Grants.gov integration

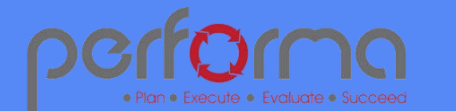

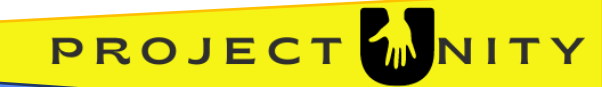

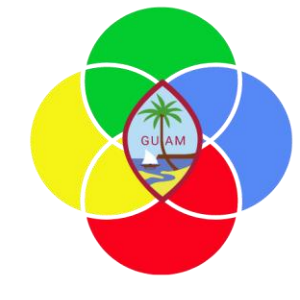

# Grants Overview

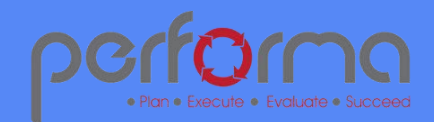

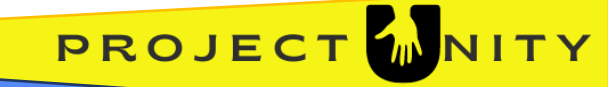

# Supporting the Grant Lifecycle

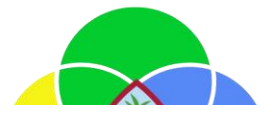

#### **Grant Management Lifecycle Support**

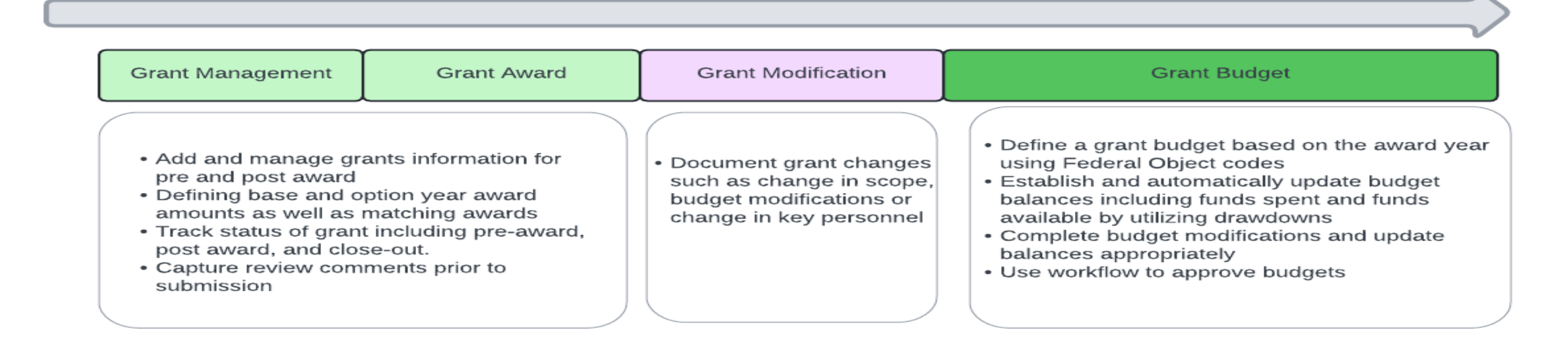

| Request for Purchase                                                                                                    | Expenditures                                                                                                    | Drawdowns                                                                                                    |
|----------------------------------------------------------------------------------------------------|----------------------------------------------------------------------------------------------------|----------------------------------------------------------------------------------------------------|
| <ul> <li>Intiate a purchase requisition</li> <li>Receive and monitor purchase requisition information</li> <li>Receive and monitor purchase order information</li> <li>Map purchase order expense items to federal object codes</li> </ul> | <ul> <li>View expenditures accumulated from<br/>financial system for each grant</li> <li>Sort, filter, and download a grants<br/>expenditure</li> <li>Tag expenditures for drawdowns</li> <li>Monitor expenses allocated to drawdown<br/>and identify expense that need to be<br/>drawndown</li> </ul> | <ul> <li>Create, manage, and submit drawdowns<br/>to grantors for reimbursements</li> <li>Document evidence for actual<br/>submission</li> <li>Approve drawdowns</li> <li>assist in reconciliation between bank<br/>account and drawdowns</li> </ul> |

# Key Components for Grants Module

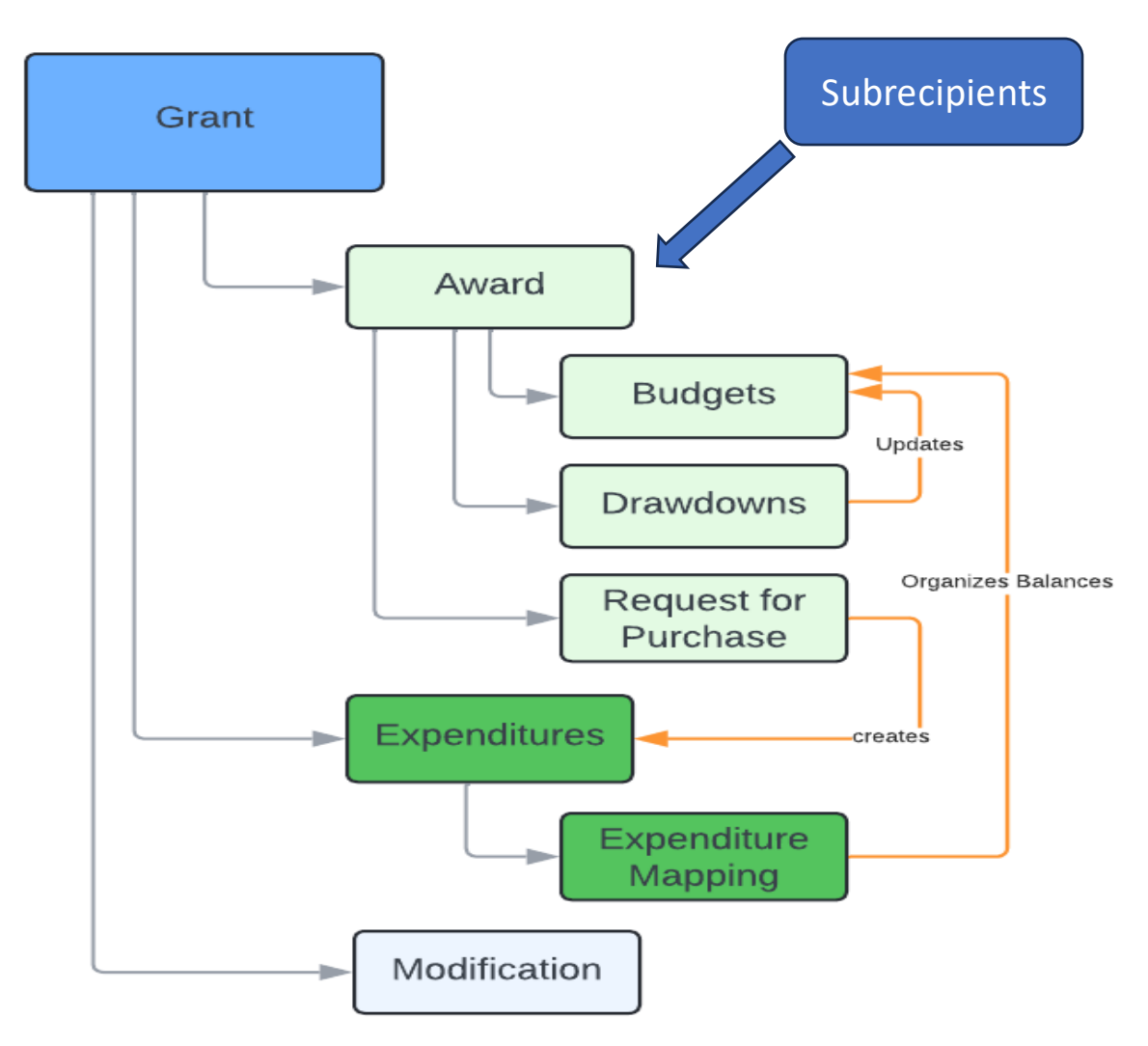

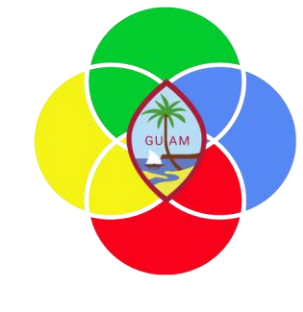

- Components support data needs in each area
- Component are interrelated and drive the business process for key areas in the grant lifecycle

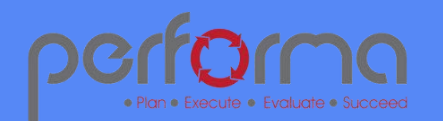

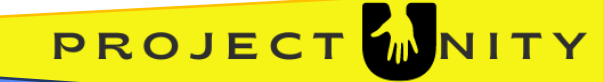

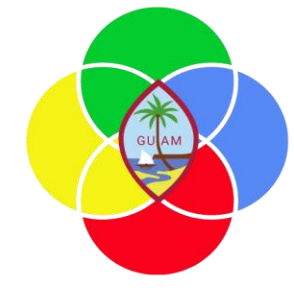

# Logging In

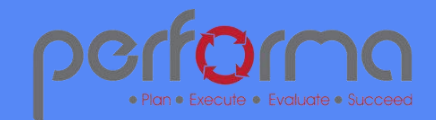

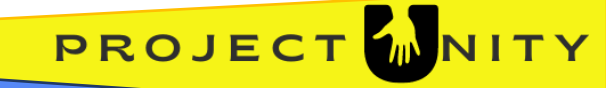

### UAT Environment

- We'll be accessing the UAT environment to log in using Active Directory
- <u>https://bids.gfmis-</u> <u>nonprod.guam.gov/Grants-</u> <u>UAT</u>

| Sign in   someone@example.com   Can't access your account? |
|------------------------------------------------------------|
| Government of Guam                                         |
| Cy Sign-in options                                         |

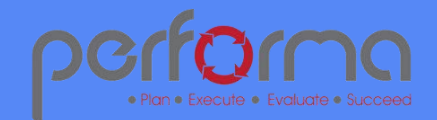

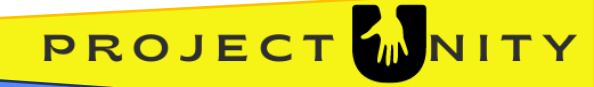

## Work Tiles

- Once you log in, you should see a Dashboard of Work Tiles and the Grants Dropdown Menu for all Modules
  - o Grant Expenditures
  - o Grant Management
  - Subrecipient Management
  - Reference Data Management
  - o Grant Budget
  - Purchase Requisition Management
  - o Grant Drawdown
  - $\circ$  Invoice
  - Work Request Invoice

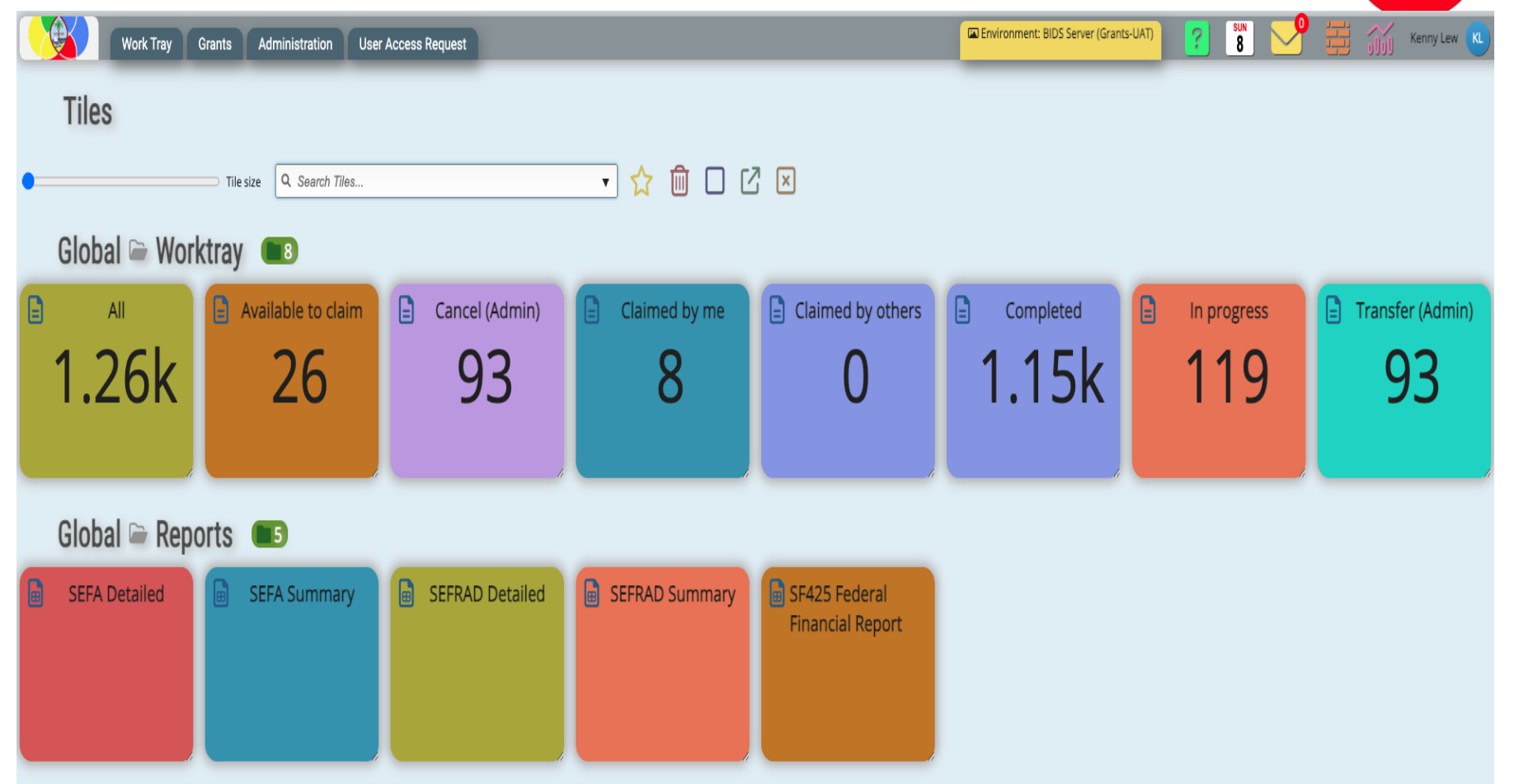

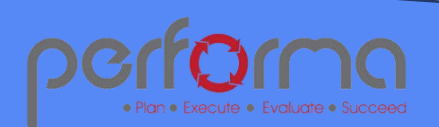

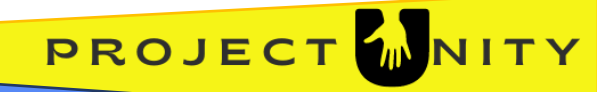

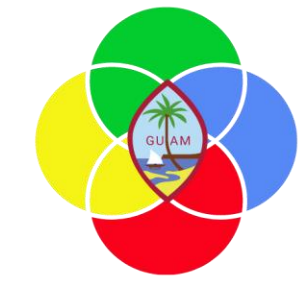

# Managing Grants and Awards

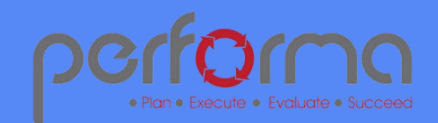

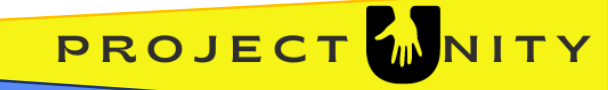

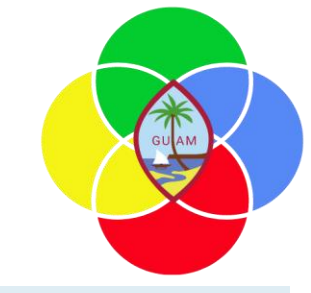

PROJECT

## Grant Management

- Grants component is the focal point of the module, where the other activities and functions are related to a grant
- Access to own grants or the grants to which you have been granted access
- Manage grant details
- Manage grant awards including multi-year awards
- Grant information is captured and manage including
  - Period of performance
  - $\circ \quad \text{Liquidation end dates} \\$
  - o Grants and awards
  - In-kind value
  - $\circ$  Etc.
- Matching Grants, where local Match % indicates local amounts, where 0 indicates no matching.

#### Grant Management (Create) - GM.

|                |          |                |                 |                     |          |                  |           |               |                |         |                  |                    |                         | _            |      |
|----------------|----------|----------------|-----------------|---------------------|----------|------------------|-----------|---------------|----------------|---------|------------------|--------------------|-------------------------|--------------|------|
| Overview       | Grant    | Grant Details  | Grant Award     | Grant Modification  | FFR Repo | ort Data Docu    | iments Va | alidation     |                |         |                  |                    |                         |              |      |
| Grant Details  |          |                |                 |                     |          |                  |           |               |                |         |                  |                    |                         |              |      |
| Grant ID *     | 21SCBP   | GU1088-00      |                 |                     |          | Organization     | 16 - Depa | artment of Ag | riculture      | ð       | Grant Work Flow  | Awaiting-Award V   | Period of Performance * | 9/30/2021    |      |
| Grant Desc.    | 21SCBP   | GU1088-00-F/   | ARMER SUPP      | RT/FARMER INITIATVE |          | Dept./Division * | 1630 - A  | NIMAL & PL/   | ANT INDUSTRY   | DIVIS 🗸 | UEI #            |                    | to                      | 9/29/2025    |      |
| Account Code   |          |                |                 |                     |          | Cluster          | Agricultu | ıre           |                | ✓ EIN # |                  |                    | Liquidation End Date    |              |      |
| ALN *          | 10.170 - | In Vitro Dev o | f Clean Plantin | g Stock             | ð        | Archive          |           | Subre         | cipient Grants |         | Created by       |                    |                         |              |      |
|                |          |                |                 |                     |          | Contact          | Krystyna  | llagan        |                |         | Modified By      | Kenny Lew          | Modified Timestamp      | 2/28/2025 1: | 31 🛗 |
| Detailed Descr | ription  | 21SCBPGU       | 1088-00-FARM    | IER SUPPRT/FARMER   | NITIATVE |                  |           |               |                | Fe      | ederal Contact   |                    | Federal Phone #         |              |      |
|                |          |                |                 |                     |          |                  |           |               |                | Fé      | ederal Email     | [                  |                         | ]            |      |
|                |          |                |                 |                     |          |                  |           |               |                | /,      |                  |                    |                         |              |      |
| Grant Funding  | . —      |                |                 |                     |          |                  |           |               |                |         |                  |                    |                         |              |      |
| Total Grant Aw | /ard     |                | \$326,712       | In-Kind Value       |          | \$0              | In-Kind I | Description   |                |         |                  |                    |                         |              |      |
|                |          |                |                 |                     |          |                  |           |               |                |         |                  |                    |                         |              |      |
| Award Date     |          |                |                 | Reporting Frequency | Final    | ~                | Notice o  | of Award      | + Upload Fi    | le      | Application      | + Upload File      |                         |              |      |
| Cancelled Date | e        |                |                 | Drawdown Platform   | PMS      | ~                |           |               | No Files Uplo  | oaded   |                  | No Files Uploade   | ed                      |              |      |
| Closed Date    |          |                |                 | Draw Account        |          |                  |           |               |                |         | Supporting Docum | nent + Upload File |                         |              |      |
|                |          |                |                 |                     |          |                  |           |               |                |         |                  | No Files Uploade   | ed                      |              |      |
| Comments       |          |                |                 |                     |          |                  |           |               |                |         |                  |                    |                         |              |      |
| Review Date    |          |                | <b>(11)</b>     | Review Comments     |          |                  |           |               |                |         |                  |                    |                         |              |      |
|                |          |                |                 |                     |          |                  |           |               |                |         |                  |                    |                         |              |      |
|                |          |                |                 |                     |          |                  |           |               |                |         |                  |                    |                         |              |      |

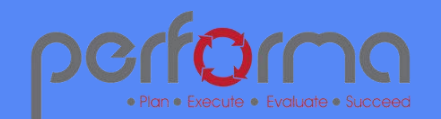

### Grant Management Workflow

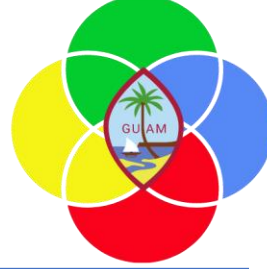

| Grant Status   | Description                                                                                                    |
|----------------|----------------------------------------------------------------------------------------------------|
| Awaiting Award | Grant records can be established pre-award or prior to application submission                                                                                                    |
| Awarded        | When the Notice of Award is received the grant should have a status of "Awarded". EOA can be delivered to DOA and DOA will update GL Account number                                   |
| Active         | Accounting object codes have been assigned and appropriate data is captured including the Notice of Award. BBMR has approved the grant and DOA will set the status field to "Active". |
| Loss           | Grant application was denied by the federal agency                                                                                                    |
| On Hold        | Federal agency has informed us that the grant is on hold                                                                                                    |
| Suspended      | The grant has been suspended by grantor or grantee and will be re-evaluated at a future date                                                                                          |
| Cancelled      | Grant has been cancelled and is no longer active                                                                                                    |
| Closed         | Grant closeout process is in process or completed                                                                                                    |

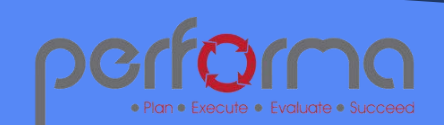

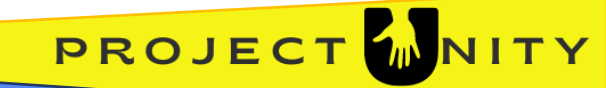

### Grant Awards

- Grants with multiple awards are supported as well as matching grants
- Awards drive Grant budgets that are used for compliance reporting and balance monitoring
- Awards are used to establish drawdown ceilings
- Matching amounts (federal funds and local funds)
- Notice that grant awards cannot be saved until the grant details have been saved and submitted.

| Gr           | Grant Management (Create) - GM. |                                   |             |              |                   |                    |           |                         |         |                          |                        |              |        |
|--------------|---------------------------------|-----------------------------------|-------------|--------------|-------------------|--------------------|-----------|-------------------------|---------|--------------------------|------------------------|--------------|--------|
| Overview     | Grant Grant Details G           | irant Award Grant Modification Fi | R Report Da | ta Documents | Validation        |                    |           |                         |         |                          |                        |              |        |
| Grant Award  |                                 |                                   |             |              |                   |                    |           |                         |         |                          |                        |              |        |
| Grant ID *   | 21SCBPGU1088-00                 |                                   | Organ       | ization      | 16 - Department o | f Agriculture      | ð         | Grant Work              | Flow    | Awaiting-Aw              | Awaiting-Award V       |              |        |
| Grant Desc.  | 21SCBPGU1088-00-FAR             | MER SUPPRT/FARMER INITIATVE       | Dept./      | Division *   | 1630 - ANIMAL &   | PLANT INDUSTR      | Y DIVIS ~ | , Created by            |         |                          |                        |              |        |
| Account Code | e                               |                                   | Cluste      | r            | Agriculture       |                    | ~         | , Modified By           |         | Kenny Lew                | N                      |              |        |
| ALN *        | 10.170 - In Vitro Dev of Cl     | ean Planting Stock                | ]           |              |                   |                    |           | Modified Tir            | nestamp | 2/28/2025 1:             | 31 AM 🛗                |              |        |
| Total Grant  | \$326,712                       |                                   |             |              |                   |                    |           |                         |         |                          |                        |              |        |
| Annual Fundi | ing                             |                                   |             |              |                   | 1                  |           |                         |         |                          |                        |              | ▼ 22 0 |
|              | Award ID                        | Description                       | Year        | Begin Date   | End Date          | Total Appropriated | Match %   | Federal Award<br>Amount | Local % | Recipient Award<br>Share | Local Match<br>Account | Draw Sub     |        |
| 1 [          | 101-21-1630105                  | FARMER SUPPRT/FARMER INITIATVE    | 即 2021      | 9/30/2021    | 9/29/2025         | \$326,712          | 0.00%     | \$326,712               | 100.00% |                          |                        | 21SCBPGU1088 | 101-2  |
|              |                                 |                                   |             |              |                   |                    |           |                         |         |                          |                        |              |        |

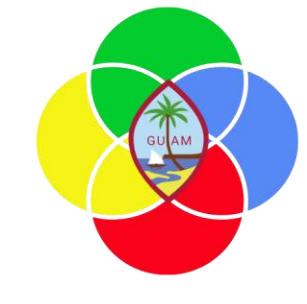

PROJEC

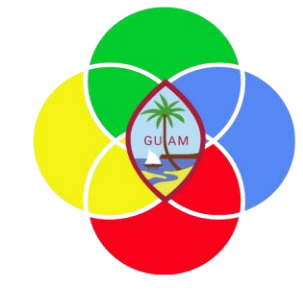

# Grant Expenditures

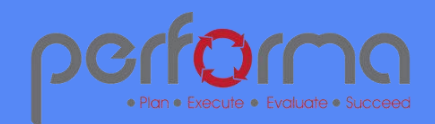

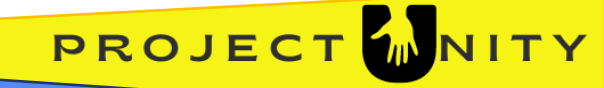

### Grant Expenditures and Mapping Storyboard

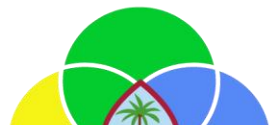

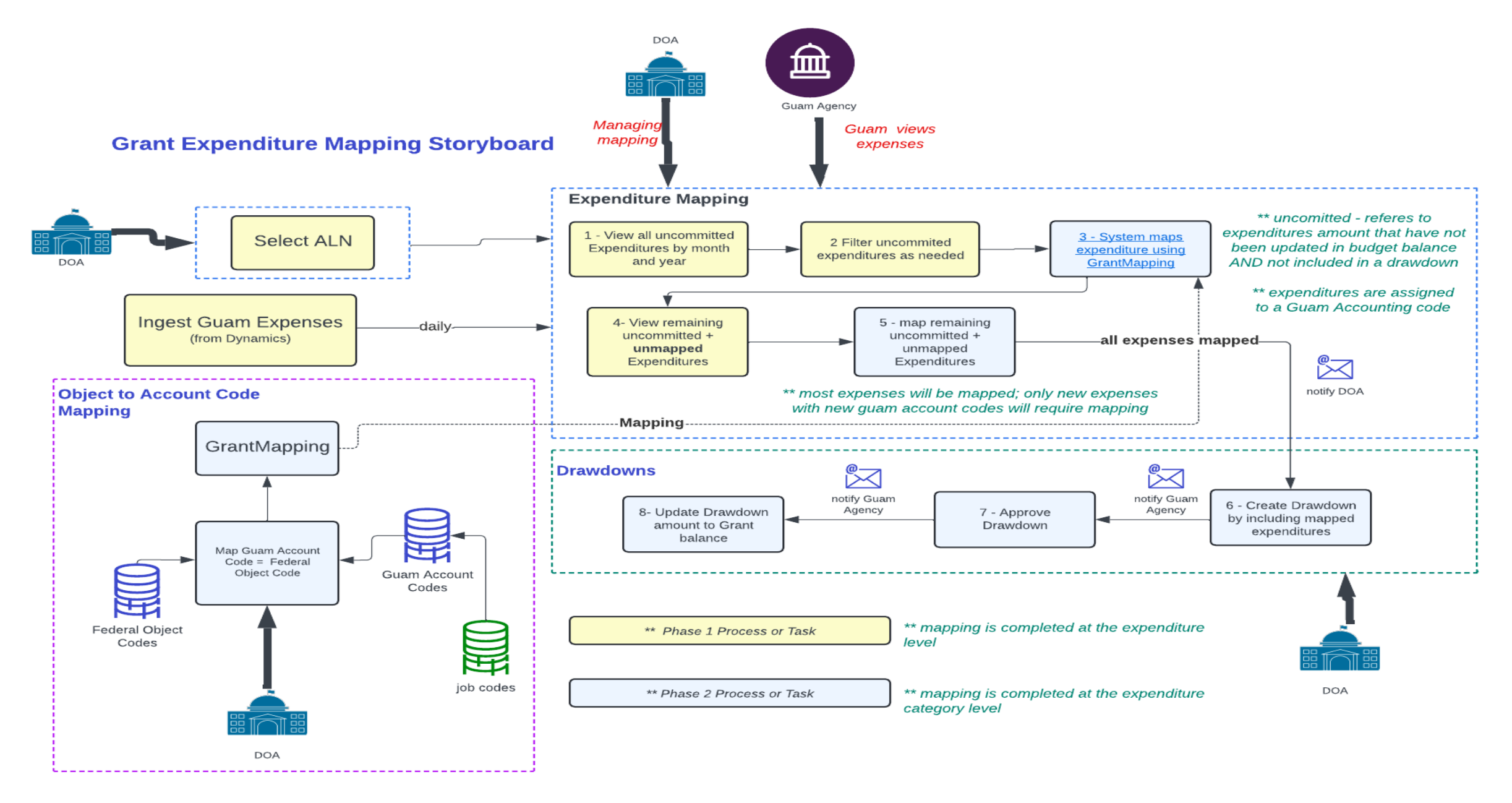

### Grant Expenditures

- Expenditures are populated near real-time from the procurement system (D365) and associated with the appropriate grant
- The data grid can be filtered and sorted as needed to facilitate viewing and management of expenses.
- All expenditures are committed and then tagged with a drawdown ID for reimbursement from the federal grantor

### Grant Expenditures (Create) - GEM.

| Overvie | ew | Expenditure Expenditu    | ure Mapping Payroll Mapping Validation          |                                      |                |                                    |                    |                                        |            |          |              |                |
|---------|----|--------------------------|-------------------------------------------------|--------------------------------------|----------------|------------------------------------|--------------------|----------------------------------------|------------|----------|--------------|----------------|
| ALN *   |    | 10.170 - In Vitro Dev of | Clean Planting Stock 🕤 Job Number               | Year * 2024                          | ~              |                                    |                    |                                        |            |          |              |                |
| _       |    |                          |                                                 |                                      |                |                                    |                    |                                        |            |          |              |                |
|         |    | Transaction Type         | Grant ID - Description                          | PO# / Job# / EE#                     | Federal Object | Vendor                             | Total PO<br>Amount | GL Account                             | Job Number | Period   | Allocated \$ | GFMIS Payment# |
| 1       |    |                          | AM22SCBPGU1149-00-INTRO OF BLACK PEPPER STOCK   | Non Labor C240600060-University Of G | 0 - None       | V0001863 - University Of Guam 🗗    | \$238,188          | 6280001-101-22-1630106 - SUB-RECIPIENT | 1630106    | July     | \$238,188    |                |
| 2       |    | PO - PurchaseOrder       | AM180100XXXXG048-SEED DISTR SYS-EGGPLNTS/PEPPRS | Non Labor C200600820-University Of G | 0 - None       | V0001863 - University Of Guam 🗗    | \$39               | 6280001-101-18-1630116 - SUB-RECIPIENT | 1630116    | July     | \$39         |                |
| 3       |    | PR - Payroll             | 21SCBPGU1088-00-FARMER SUPPRT/FARMER INITIATVE  | Labor -REGULAR SALARY-1630105        | 0 - None       | V0001802 - Tsang Brothers Corp ال  | \$1,000            | 6111001-101-21-1630105 - REGULAR SALA  | 1630105    | October  |              |                |
| 4       |    | PR - Payroll             | 21SCBPGU1088-00-FARMER SUPPRT/FARMER INITIATVE  | Labor -REGULAR SALARY-1630105        | 0 - None       | V0001802 - Tsang Brothers Corp ال  | \$1,000            | 6111001-101-21-1630105 - REGULAR SALA  | 1630105    | October  |              |                |
| 5       |    | PR - Payroll             | 21SCBPGU1088-00-FARMER SUPPRT/FARMER INITIATVE  | Labor -FRINGE-1630105                | 0 - None       | e                                  |                    | 6113001-101-21-1630105 - FRINGE        | 1630105    | October  |              |                |
| 6       |    | PR - Payroll             | 21SCBPGU1088-00-FARMER SUPPRT/FARMER INITIATVE  | Labor -FRINGE-1630105                | 0 - None       | e                                  |                    | 6113001-101-21-1630105 - FRINGE        | 1630105    | October  |              |                |
| 7       |    | PR - Payroll             | 21SCBPGU1088-00-FARMER SUPPRT/FARMER INITIATVE  | Labor -FRINGE-1630105                | 0 - None       | e                                  |                    | 6113001-101-21-1630105 - FRINGE        | 1630105    | November |              |                |
| 8       |    | PR - Payroll             | 21SCBPGU1088-00-FARMER SUPPRT/FARMER INITIATVE  | Labor -FRINGE-1630105                | 0 - None       | P                                  |                    | 6113001-101-21-1630105 - FRINGE        | 1630105    | November |              |                |
| 9       |    | PR - Payroll             | 21SCBPGU1088-00-FARMER SUPPRT/FARMER INITIATVE  | Labor -REGULAR SALARY-1630105        | 0 - None       | V0001802 - Tsang Brothers Corp ال  | \$1,000            | 6111001-101-21-1630105 - REGULAR SALA  | 1630105    | November |              |                |
| 10      |    | PR - Payroll             | 21SCBPGU1088-00-FARMER SUPPRT/FARMER INITIATVE  | Labor -REGULAR SALARY-1630105        | 0 - None       | V0001802 - Tsang Brothers Corp 🛛 🗗 | \$1,000            | 6111001-101-21-1630105 - REGULAR SALA  | 1630105    | November |              |                |
| 11      |    | PR - Payroll             | 21SCBPGU1088-00-FARMER SUPPRT/FARMER INITIATVE  | Labor -REGULAR SALARY-1630105        | 0 - None       | V0001802 - Tsang Brothers Corp 🛛 🗗 | \$1,000            | 6111001-101-21-1630105 - REGULAR SALA  | 1630105    | December |              |                |
| 12      |    | PR - Payroll             | 21SCBPGU1088-00-FARMER SUPPRT/FARMER INITIATVE  | Labor -REGULAR SALARY-1630105        | 0 - None       | V0001802 - Tsang Brothers Corp ال  | \$1,000            | 6111001-101-21-1630105 - REGULAR SALA  | 1630105    | December |              |                |
| 13      |    | PR - Payroll             | 21SCBPGU1088-00-FARMER SUPPRT/FARMER INITIATVE  | Labor -FRINGE-1630105                | 0 - None       | P                                  |                    | 6113001-101-21-1630105 - FRINGE        | 1630105    | December |              |                |
| 14      |    | PR - Payroll             | 21SCBPGU1088-00-FARMER SUPPRT/FARMER INITIATVE  | Labor -FRINGE-1630105                | 0 - None       | P                                  |                    | 6113001-101-21-1630105 - FRINGE        | 1630105    | December |              |                |
| 15      |    | PR - Payroll             | AM200100XXXXG039-RECOVERY PROD DISTRB ROOT CROP | Labor -REGULAR SALARY-1631116        | 0 - None       | V0003653 - ACC Air נם              | \$825              | 6111001-101-20-1631116 - REGULAR SALA  | 1631116    | February |              |                |
| 16      |    | PR - Payroll             | AM200100XXXXG039-RECOVERY PROD DISTRB ROOT CROP | Labor -REGULAR SALARY-1631116        | 0 - None       | V0003653 - ACC Air נם              | \$825              | 6111001-101-20-1631116 - REGULAR SALA  | 1631116    | February |              |                |
| 47      |    | 65 B U                   |                                                 |                                      | a 11           | _                                  |                    | CHARGE AND DO ACOUNCE EDINGE           |            | E 1      |              |                |

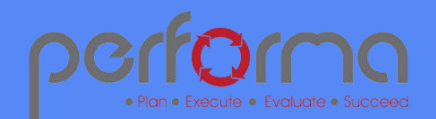

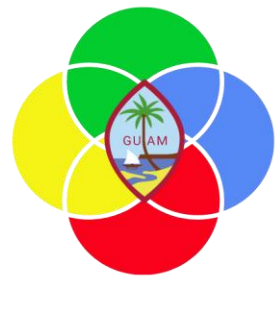

PROJEC

# Grant Expenditures – Non Labor Mapping

- Expenditures are mapped from local GL account codes to federal object codes where future expenses are automatically mapped
- New mappings are created in this table
- Flat amount and percentages of the cost can be allocated to a grant.

### Grant Expenditures (Create) - GEM.

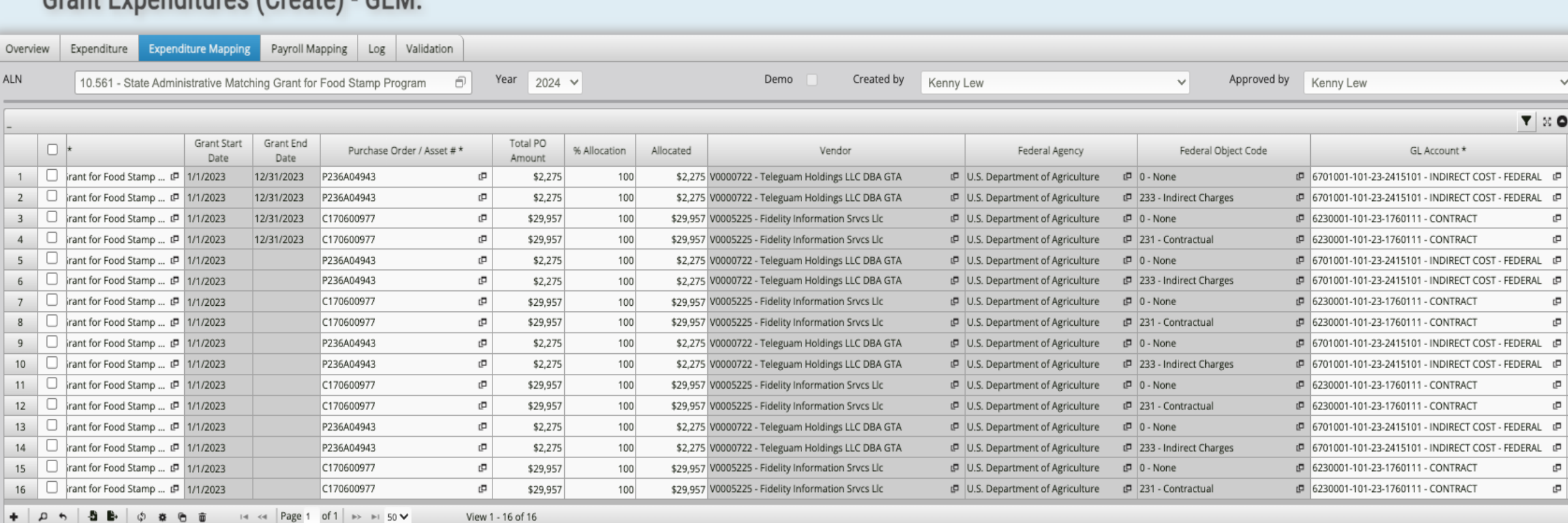

A valid mapping is a PO number and a valid GL Account code. This information will ensure that any future costs with PO/GL account combination is accumulated in the budget module

PROJECT

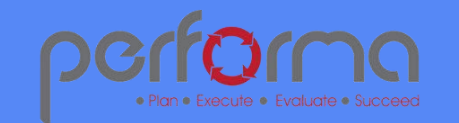

# Grant Expenditures – Labor Mapping

- Labor expense are mapped in a similar way as non-labor except, we specify either the job code or the employee number to map.
- Payroll is processed and will generate a labor cost to which we can map to a grant. Similar to non-labor, you can specify a percentage of the labor cost or a flat amount.

| C        | Grant Expenditures (Create) - GEM.                      |              |                |             |                           |                  |            |                                                      |                     |                   |                |                    |              |                   |                                             |             |
|----------|---------------------------------------------------------|--------------|----------------|-------------|---------------------------|------------------|------------|------------------------------------------------------|---------------------|-------------------|----------------|--------------------|--------------|-------------------|---------------------------------------------|-------------|
| Overview | view Expenditure Mapping Payroll Mapping Log Validation |              |                |             |                           |                  |            |                                                      |                     |                   |                |                    |              |                   |                                             |             |
| ALN      | 10                                                      | .561 - State | Administrative | Matching Gr | ant for Food Stamp Progra | m 🗇 '            | Year 2024  | v Demo                                               | Created b           | by Kenny          | Lew            |                    | ~            | Approved by       | Kenny Lew                                   | ~           |
| -        |                                                         |              |                |             |                           |                  |            |                                                      |                     |                   |                |                    |              |                   | <b>T</b>                                    | 56 <b>O</b> |
| 0        |                                                         | Dirty        | Duplicate      | Current     | Transaction Type *        | Effective Date * | Term. Date | Grant *                                              | Grant Start<br>Date | Grant End<br>Date | Employee<br>ID | Employee Name      | Fe           | deral Object Code | GL Account *                                | Annua       |
| 1 0      |                                                         | 343 No       | No             |             | EMP - Employee            | 1/1/2023         | 12/31/2023 | State Administrative Matching Grant for Food Stamp 🗗 | 1/1/2023            | 12/31/2023        | 161            | Mitchell C Johnson | 110 - Persor | nnel              | 며 6111001-100-05-0904001 - REGULAR SALARY 대 |             |
|          |                                                         |              |                |             |                           |                  |            |                                                      |                     |                   |                |                    |              |                   |                                             |             |

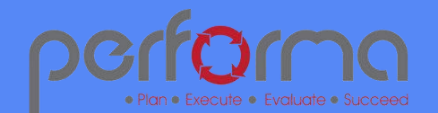

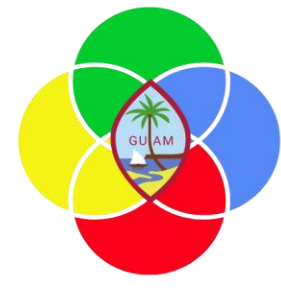

PROJECT

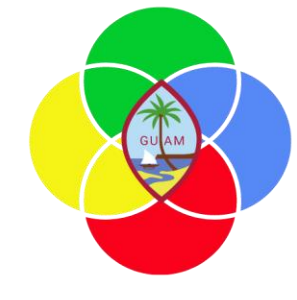

# Grant Modifications

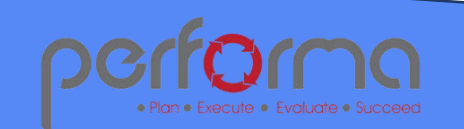

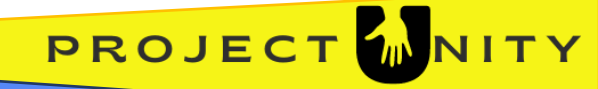

# Types of Modifications

- Modifications to grants are documented in the grants modification module. Once documented different areas of the grant module are changed to reflect the changed information such as data, award amount, match %, etc.
- The Budget module is also updated to ensure information is synchronized between the Budgets and Grants Module.

| Change<br>Type                                                   | Change<br>Description                                    | Proposed Use Case – GRANT Module                                                                                                    |
|------------------------------------------------------------------|----------------------------------------------------------|----------------------------------------------------------------------------------------------------|
| Extension                                                        | Extension to the period<br>of performance                | <ul> <li>Grant modification record is established to document change</li> <li>Grants award record is updated with new period of<br/>performance, along with <u>a creating</u> a grant change record<br/>documenting and capturing supporting <u>document</u>.</li> <li>Grant modification record is set from draft to approved.</li> </ul>                                                                                                    |
| Budget<br>Modification<br>(transfer<br>among<br>object<br>codes) | Budget modification<br>(transfer among object<br>code) — | <ul> <li>Grant modification record is established to document change</li> <li>In the Budgets module record the modification in the budget details by allocating the transferred amount across Federal object codes.<br/>In the modification column use positive and negative numbers to adjust the balances that meet your requirements. Notice Total budget award is NOT changed in the Grant Detail record and the Total budget amount remains the same.</li> </ul> |
|                                                                  |                                                          | - Grant modification record is set from draft to approved.                                                                                                    |

# Types of Modifications

| ounications                                        |                                             |                                                                                                    |  |  |  |  |  |  |
|----------------------------------------------------|---------------------------------------------|----------------------------------------------------------------------------------------------------|--|--|--|--|--|--|
| Budget<br>Modification<br>(supplement<br>al award) | Budget modification<br>(supplemental award) | <ul> <li>Grant modification record is established to document change</li> <li>An increase to the total fund for the grant is received and grant<br/>detail record is updated using the supplemental amount. The<br/>supplemental amount is also allocated across one or more<br/>award or potentially adding a new award code</li> <li>Budget established for the impacted awards are also adjusted</li> <li>Grant modification record is set from draft to approved.</li> </ul> |  |  |  |  |  |  |
| Special                                            | Special award                               | - Grant change record is established to document change                                                                                                    |  |  |  |  |  |  |
| Award                                              |                                             | <ul> <li>An award is provided to the agency that is realized once the agency reaches a target or goal.</li> <li>Once <u>award</u> is realized, the Budget module is changed to reflect the additional funding.</li> <li>Note that grant <u>detail</u> and grant <u>award is</u> not altered.</li> <li>Grant modification record is set from draft to approved</li> </ul>                                                                                                    |  |  |  |  |  |  |
| Key<br>Personnel<br>Change                         | Key personnel change.                       | <ul> <li>Grant modification record is established to document change</li> <li>Staff members using grant funding are established in the grant payroll mapping table. A change is recorded in this form.</li> </ul>                                                                                                    |  |  |  |  |  |  |
| Match %<br>Change                                  | Match % change                              | <ul> <li>Grant modification record is established to document change</li> <li>Match % is changed at the grant award table level.</li> <li>Grant modification record is set from draft to approved</li> </ul>                                                                                                    |  |  |  |  |  |  |

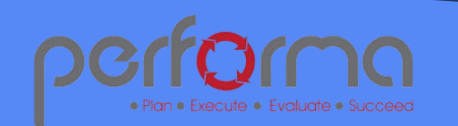

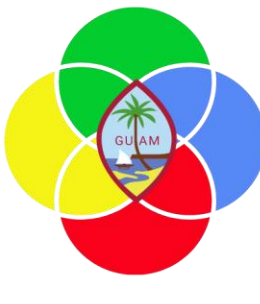

PROJECT MNITY

## Types of Modifications

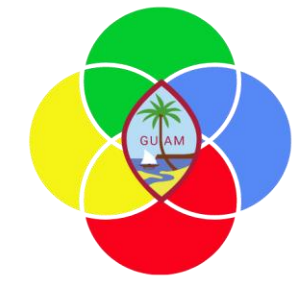

| NEW Grant | New grants is awarded<br>to an agency | <ul> <li>Grant is added to the system and the status is set to "awaiting-<br/>award" or "approved" and grant awards are completed. Once<br/>awards have been completed the grant record is set to "active".<br/>Note that grant can reside in the Grants module in awaiting award,<br/>and awarded. Grants become active when the status is set to<br/>"Active"</li> </ul> |
|-----------|---------------------------------------|----------------------------------------------------------------------------------------------------|

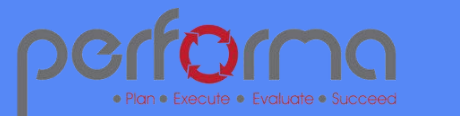

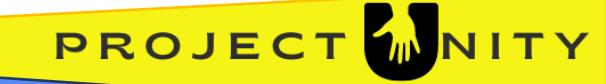

## Grant Modifications Automated Integration with Budgets

-

-

-

-

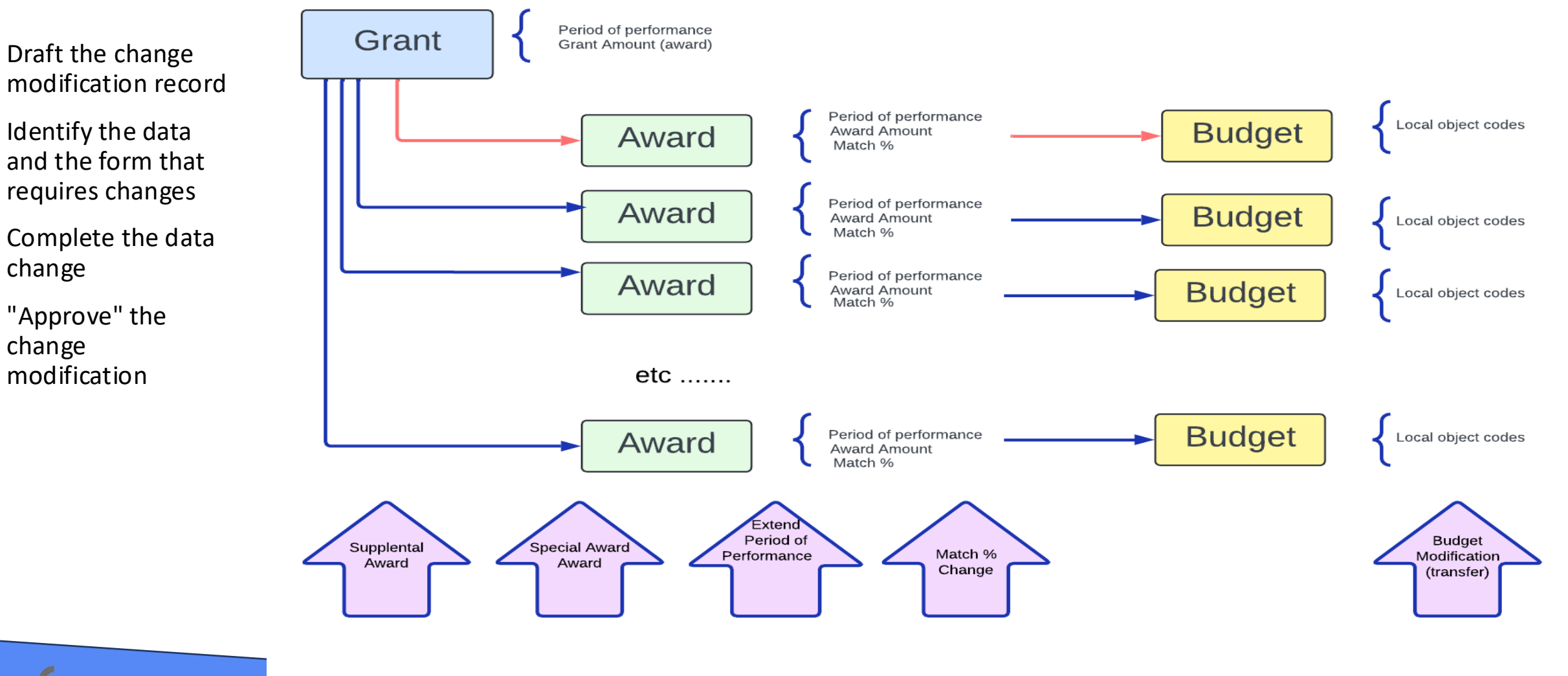

**Grant Modifications** 

**Budget Modifications** 

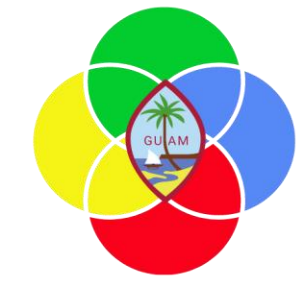

# Establishing and Managing Budgets

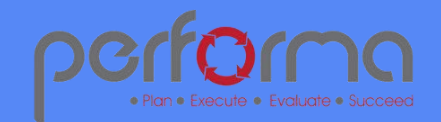

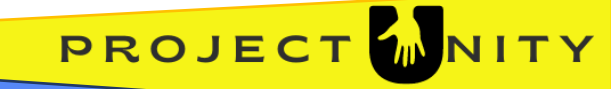

### Grant Budget (Create) - GB.2852

Budget Details

Validation

| Budget Management | G |
|-------------------|---|
|-------------------|---|

Overview And Budget Selection

- Establish budgets based on Federal Object codes mapped to local accounting codes for compliance.
- Draft, approve, and monitor budgets
- Automated balance updates to ensure expenditures do not exceed budget as well as ensure that all budgets are exhausted
- Budgets outside of the federal object codes can be supported in a future release.

| Grant I | D | 21SCBPGU1088-00                   |      | ð                                |              |           |            |           |
|---------|---|-----------------------------------|------|----------------------------------|--------------|-----------|------------|-----------|
| Grant   |   |                                   |      |                                  |              |           |            |           |
|         |   | Award #                           | Year | Grant Name                       | Description  | Amount *  | Start Date | End Date  |
| 1       |   | 101-21-1630105 - FARMER SUPPRT    | 2021 | 21SCBPGU1088-00-FARMER SUPPRT/FA | 21SCBPGU10 🛱 |           | 9/30/2021  | 9/29/2025 |
| 2       |   | 101-21-999999 - Farmer Support fo | 2025 | 21SCBPGU1088-00-FARMER SUPPRT/FA | 21SCBPGU10 🛱 | \$100,000 | 9/30/2021  | 9/29/2025 |
| 3       |   | 101-21-9999999 - Farmer Fence su  | 2024 | 21SCBPGU1088-00-FARMER SUPPRT/FA | 21SCBPGU10 🛱 | \$100,000 | 9/30/2021  | 9/29/2025 |

### Grant Budget (Create) - GB.

Grant Awards

Overview

| Overview     | Grant Awards Budget Details        | Validation                             |                        |                                |                            |                            |                                 |   |
|--------------|------------------------------------|----------------------------------------|------------------------|--------------------------------|----------------------------|----------------------------|---------------------------------|---|
| Grant Budge  | t                                  |                                        |                        |                                |                            |                            |                                 |   |
| Grant ID     | 21SCBPGU1088-00                    | ð                                      | Guam Organization      | 16 - Department of Agriculture |                            | Draft 🗸                    |                                 |   |
| ALN          | 10.170 - In Vitro Dev of Clean Pla | Inting Stock                           | Division               | 1630 - ANIMAL & PLANT INDUSTR  | RY DIVIS ✓ Fiscal Year     | 2024 🗸                     |                                 |   |
| Award #      | 101-21-999999 - Farmer Support     | for Fencing                            | Award Year             | Origin Year                    | ✓ Modified                 | 3/8/2025 1:25 AM           |                                 |   |
| Cluster      | Agriculture                        | ······································ | Year                   | 2025                           | Modified By                | Kenny Lew Y                |                                 |   |
| Document     |                                    |                                        |                        | 2020                           | ,                          | Iteliny Lew                |                                 |   |
| Number       |                                    |                                        |                        |                                |                            |                            |                                 |   |
| Award Year A | mount \$100,000                    | 0 Match                                | 25% Fea                | deral Award Amount             | 75,000 Recipient Award Sha | are \$25,000               |                                 |   |
| Budget Deta  | ils                                |                                        |                        |                                |                            |                            |                                 | _ |
| Budget Deta  | ails                               |                                        |                        |                                |                            |                            |                                 |   |
|              | Account Code                       | Federal Current Maximum                | Federal Modification   | Federal Revised Total          | Local Fund Expended        | Federal Fund Expended      | Federal Fund Availability       |   |
| 1            | 5931001-101-00 - ADJUST PRIOR 🖉    | \$30,000                               |                        | \$30,000                       |                            |                            |                                 |   |
| 2            | 5911001-648-00 - TRANSFERS IN F 🗗  | \$10,000                               |                        | \$10,000                       |                            |                            |                                 |   |
| 3            | 5911001-310-00 - WORKER S CO @     | \$35,000                               |                        | \$35,000                       |                            |                            |                                 |   |
|              |                                    |                                        |                        |                                |                            |                            |                                 |   |
| + 0 ×        | ρ 5 <b>δ Β</b> φ #                 | I≪ Page 1 of 1 ▷ ▷ 50 ¥                | View 1 - 3 of 3        |                                |                            |                            |                                 |   |
|              |                                    | Federal Current Maximum Total Fede     | ral Modification Total | Federal Revised Total          | ocal Fund Expended Total F | ederal Fund Expended Total | Federal Fund Availability Total |   |
|              |                                    | \$7E 000                               | e                      | 0 \$75.000                     | e0                         |                            |                                 | 0 |

# Budget Management (Continued)

**Budget Details Tab** 

- Data fields to define budget
- Automated calculations to monitor budgets against total award amounts.

| G                  | rant Budget (Cre                   | ate) - GB.                        |                          |                                |                |                       |                         |                                 |              |
|--------------------|------------------------------------|-----------------------------------|--------------------------|--------------------------------|----------------|-----------------------|-------------------------|---------------------------------|--------------|
| Overview           | Grant Awards Budget Details        | Validation                        |                          |                                |                |                       |                         |                                 |              |
| Grant Budge        | et                                 |                                   |                          |                                |                |                       |                         |                                 |              |
| Grant ID           | 21SCBPGU1088-00                    | ć                                 | Guam Organization        | 16 - Department of Agriculture | Ð              | Work Flow Status      | Draft V                 |                                 |              |
| ALN                | 10.170 - In Vitro Dev of Clean Pla | nting Stock                       | Division                 | 1630 - ANIMAL & PLANT INDUS    |                | Fiscal Year           | 2024 ~                  |                                 |              |
| Award #            | 101-21-999999 - Farmer Support     | for Fencing                       | Award Year               | Origin Year                    | ~              | Modified              | 3/8/2025 1:25 AM        |                                 |              |
| Cluster            | Agriculture                        |                                   | ✓ Year                   | 2025 ~                         |                | Modified By           | Kenny Lew 🗸             |                                 |              |
| Document<br>Number |                                    |                                   |                          |                                |                |                       |                         |                                 |              |
| Award Year A       | Amount \$100,00                    | 0 Match                           | 25% Fe                   | deral Award Amount             | \$75,000       | Recipient Award Share | \$25,000                |                                 |              |
| Budget Deta        | ils                                |                                   |                          |                                |                |                       |                         |                                 |              |
| Budget Det         | ails                               |                                   |                          |                                | _              |                       |                         |                                 |              |
|                    | Account Code                       | Federal Current Maximum           | Federal Modification     | Federal Revised Total          | Local          | Fund Expended         | Federal Fund Expended   | Federal Fund Availability       | Budget Notes |
| 1 0                | 5931001-101-00 - ADJUST PRIOR 🗗    | \$30,000                          |                          | \$30,0                         | 0              |                       |                         |                                 |              |
| 2                  | 5911001-648-00 - TRANSFERS IN F @  | \$10,000                          |                          | \$10,0                         | 10             |                       |                         |                                 |              |
| 3                  | 5911001-310-00 - WORKER S CO 🗗     | \$35,000                          |                          | \$35,0                         | 10             |                       |                         |                                 |              |
| + @ ×              | P 5 8 8 4 4                        | I≪ ≪ Page 1 of 1 → > I 50 ¥       | View 1 - 3 of 3          |                                |                |                       |                         |                                 |              |
|                    |                                    | Federal Current Maximum Total Fed | deral Modification Total | Federal Revised Total          | Local Fund Exp | ended Total Feder     | ral Fund Expended Total | Federal Fund Availability Total |              |
|                    |                                    | \$75,000                          | \$                       | \$75,000                       | ,              | \$0                   | s                       | \$0                             |              |

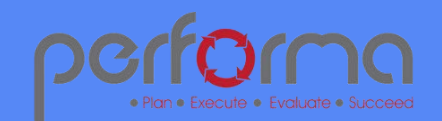

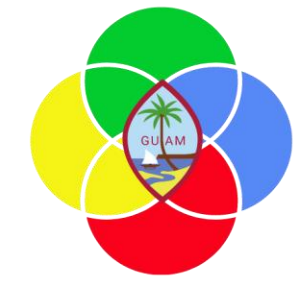

PROJECT

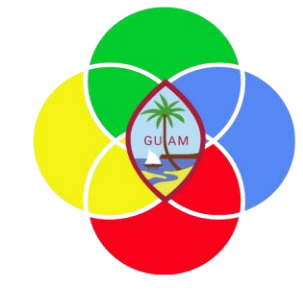

# Initiating a Purchase using Grants Funds

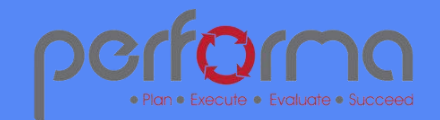

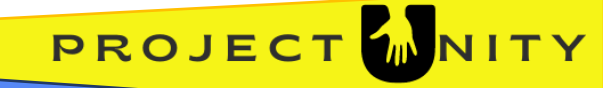

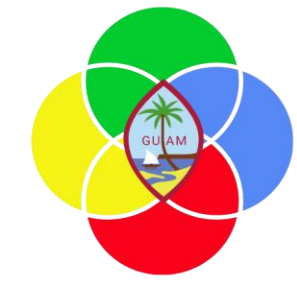

### Request for Purchase to Purchase Requistion to Purchase Order

#### **Grant Request for Purchase Storyboard**

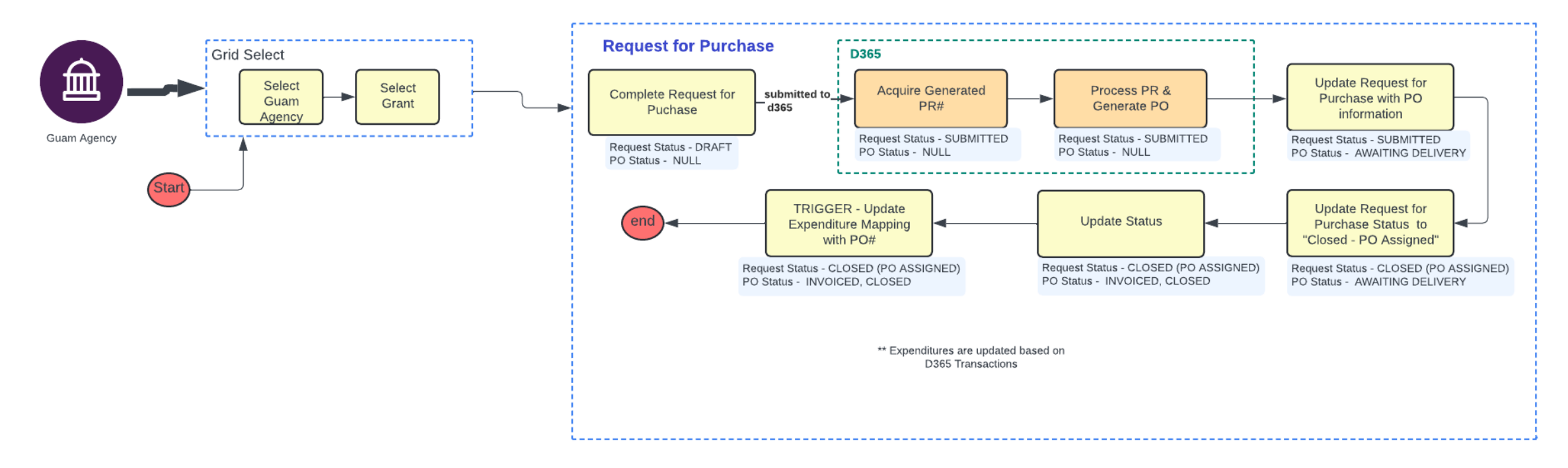

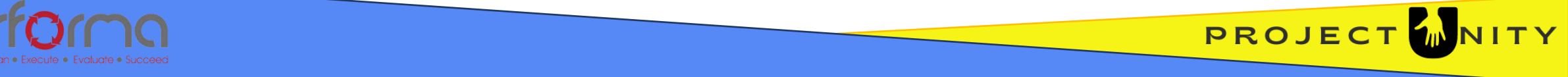

# Purchase Requisition Management

- Initiate request to purchase using grant funds
- Integrates to Dynamics 365 (purchasing system) to process purchase request and purchase orders.
- Allows Guam agency to initiate purchase requisitions without direct access to financial system
- GL account codes for each line item should be located in your Budget module.

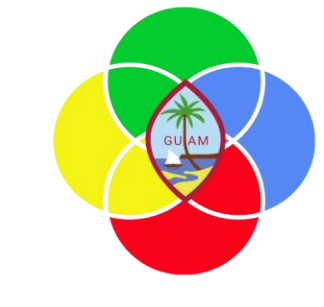

|       | Pu | rchase Requisition Man                             | agement (Create                        | e) - PRM.         |            |            |           |            |              |              |            |             |                  |                  |          |
|-------|----|----------------------------------------------------|----------------------------------------|-------------------|------------|------------|-----------|------------|--------------|--------------|------------|-------------|------------------|------------------|----------|
| ervie | w  | Grants Purchase Requisitions Validation            |                                        |                   |            |            |           |            |              |              |            |             |                  |                  |          |
| nt ID |    | 21SCBPGU1088-00                                    | 6                                      |                   |            |            |           | Created By | Kenny Lew    |              |            | ~           | ApprovedBy       | Kenny Lew        |          |
| ants  |    |                                                    |                                        |                   |            |            |           |            |              |              |            |             |                  |                  |          |
|       |    | Grant Name                                         | Award #                                | Award Year Amount | Award Year | Start Date | End Date  | Match Pe   | Federal Awar | Award Recipi | Grant Awar | Cluster     | Purchase Requisi | Purchase Requisi | PR Date  |
| 1     |    | 21SCBPGU1088-00-FARMER SUPPRT/FARMER INITIATVE     | 101-21-1630105 - FARMER SUPPRT/FAR     | \$326,711.78      | c.         | 9/30/2021  | 9/30/2021 | 0%         | \$0.00       | \$326,711.78 |            | Agriculture | LP 43            | 8 New Laptops    | 3/7/2025 |
| 2     |    | 21SCBPGU1088-00-FARMER SUPPRT/FARMER INITIATVE     | 101-21-1630105 - FARMER SUPPRT/FAR     | \$326,711.78      | e          | 9/30/2021  | 9/30/2021 | 0%         | \$0.00       | \$326,711.78 |            | Agriculture | P                |                  |          |
| 3     |    | 21SCBPGU1088-00-FARMER SUPPRT/FARMER INITIATVE     | 101-21-999999 - Farmer Support for Fer | \$100,000.00      | e          | 9/30/2024  | 9/29/2025 | 25%        | \$75,000.00  | \$25,000.00  |            | Agriculture | ē                |                  |          |
| 4     |    | 215 CRRCL 11099 OD EARMER SURDRT/FARMER INITIATI/F | 101 21 000000 Earmor Fance suppor      | \$100,000,00      | -          | 0/20/2024  | 0/20/2024 | 2504       | ¢25,000,00   | \$75 000 00  |            | Agriculture | -                |                  |          |

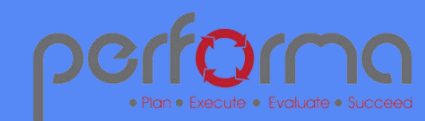

Ove

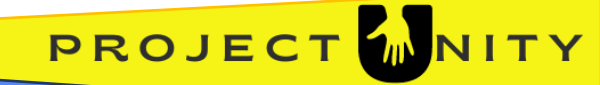

# Purchase Requisition Management Detail

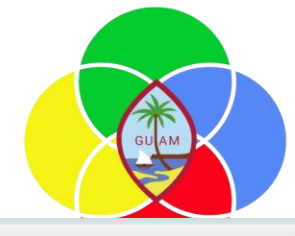

| Overview          | Grants      | Purchase Requisitions | Documents       | Validation |                      |                 |                  |          |               |              |           |            |                |              |          |
|-------------------|-------------|-----------------------|-----------------|------------|----------------------|-----------------|------------------|----------|---------------|--------------|-----------|------------|----------------|--------------|----------|
|                   |             |                       |                 |            |                      |                 |                  |          |               |              |           |            |                |              |          |
| Request for       | Purchase    | 00004                 |                 |            | Grant Name           | 21SCBPGU10      | 088-00-FARMER SI | JPPRT/FA | RN Requ       | lest Date    | 3/7/2025  | - <b>1</b> | Request Status | Submitted (3 | 65) 🗸    |
| PR Number         |             |                       |                 |            | Award #              | 101-21-16301    | 105 - FARMER SUP | PRT/FARM | AEF           |              |           |            | PO Status      | Awaiting PO  | ~        |
| PO Number         |             |                       |                 |            | Requisition Name     | New Laptops     |                  |          | Gran          | t Start Date | 9/30/2021 | (iii)      | PR Status      |              | ð        |
| PO Date           |             |                       |                 |            | Supporting Documents | + Upload File   |                  |          | Gran          | t End Date   | 9/29/2025 | 1          |                |              |          |
| ro bate           |             |                       |                 |            |                      | No Files Upload | ded              |          |               |              |           |            |                |              |          |
| Authority<br>Code |             |                       |                 |            |                      |                 |                  |          | Mod           | ified        | 3/8/2025  |            | Created        | 3/8/2025     | <b>f</b> |
|                   |             |                       |                 |            |                      |                 |                  |          | Mod           | ified By     | Kenny Lew | ~          | Created By     | Kenny Lew    | ~        |
| Total PR Am       | ount        | \$7,20                | 0               |            |                      |                 |                  |          |               |              |           |            |                |              |          |
| Business Jus      | stification | Need new laptops for  | new project tea | am         |                      |                 | Address Line 1   | (        | 100 Main Stre | et           |           |            | Attention To:  |              |          |
|                   |             |                       |                 |            |                      |                 | Address Line 2   |          | 222           |              |           |            |                |              |          |
|                   |             |                       |                 |            |                      |                 | City             | Bethesda |               | State        | MD        | Ð          |                |              |          |
|                   |             |                       |                 |            |                      |                 | Zip Code         | 20852    |               |              |           |            |                |              |          |
|                   |             |                       |                 |            |                      |                 |                  |          |               |              |           |            |                |              |          |
|                   |             |                       |                 |            |                      |                 |                  |          |               |              |           |            |                |              |          |
|                   |             |                       |                 |            |                      |                 |                  |          |               |              |           |            |                |              |          |
|                   |             |                       |                 |            |                      | //              |                  |          |               |              |           |            |                |              |          |

| Requi | sitions |             |             |                 |        |           |          |            |          |   |            |            |                 |               |                  |  |
|-------|---------|-------------|-------------|-----------------|--------|-----------|----------|------------|----------|---|------------|------------|-----------------|---------------|------------------|--|
|       |         | Line Number | Description | Procurement Cat | Vendor | PO Number | Quantity | Unit Price | Units    |   | Net Amount | GL Account | Target Delivery | Delivery Date | Line Item Update |  |
| 1     |         | 1           | laptop      | EQUIPMENT 🗗     | apple  |           | 3        | \$2,400    | Quantity | ē | \$7,200    |            | 3/28/2025       |               |                  |  |

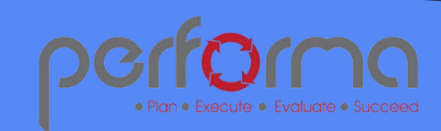

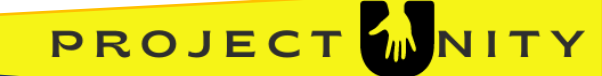

### Grants Module and Dynamics 365

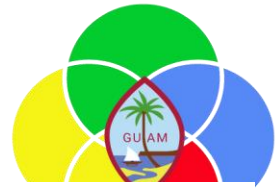

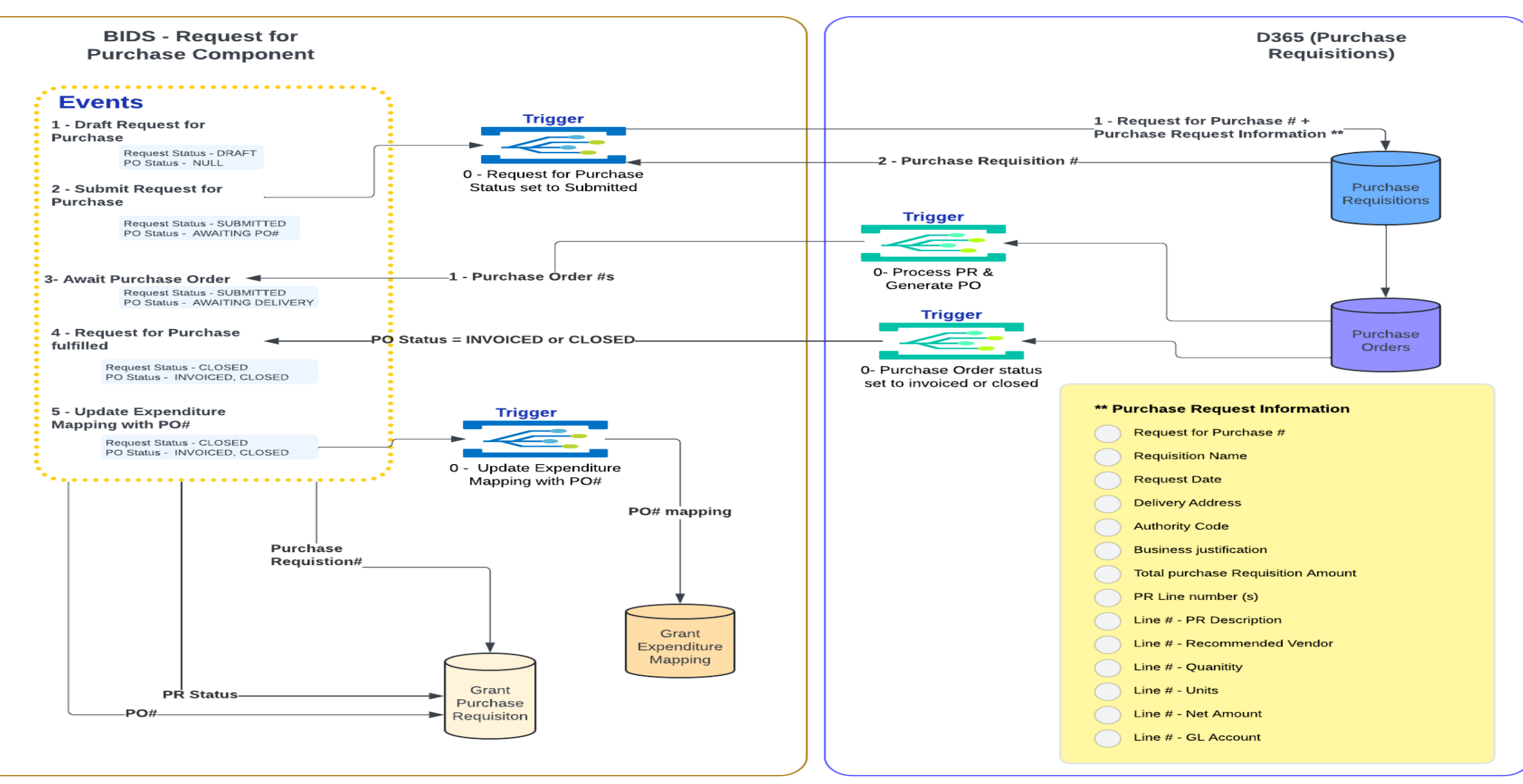

### Purchase Requisition Management Purchase Requisition Management (Create) - PRM. (continued)

**Purchase Requisition** Details

- Agency can . specify purchase needs including line items, quantity, and suggested vendors
- Monitor the status of purchase requisition and purchase orders as well as invoice status

| equest for Purchase   | 0012                 |                 |             | Grant Name           | Diest   | and Animal Di     | Deal Ora        | hal are i | A Reque        | st Date    | 10/16/2021      | E Dor         | nuest Status     | Droft           |
|-----------------------|----------------------|-----------------|-------------|----------------------|---------|-------------------|-----------------|-----------|----------------|------------|-----------------|---------------|------------------|-----------------|
|                       | 00013                |                 | _           | Grant Name           | Plant   | and Animal Di     | sease, Pest Con | trol, and | d A Reque      | ist Date   | 10/16/2024      | Rec           | quest status     | Draft           |
| R Number              | PR00000013           |                 |             | Requisition Name     | Furnit  | ture for the offi | ce              |           |                |            |                 | PO            | Status           | Awaiting Delive |
| O Number              |                      |                 |             | Supporting Documents | + Uple  | oad File          |                 |           | Grant          | Start Date | 1/1/2023        | PR PR         | Status           |                 |
| ) Date                | 6-0                  |                 |             |                      | No File | es Uploaded       |                 |           | Grant          | End Date   | 12/31/2026      | 61            |                  |                 |
| the site              |                      |                 |             |                      |         |                   |                 |           | Mar diff.      |            |                 |               |                  |                 |
| ode                   |                      |                 |             |                      |         |                   |                 |           | Modifi         | ied        | 11/3/2024       | Cre           | ated             | 11/3/2024       |
|                       |                      |                 |             |                      |         |                   |                 |           | Modifi         | ied By     | Kenny Lew       | ✓ Cre         | ated By          | Kenny Lew       |
| otal PR Amount        | \$1.150              | 1               |             |                      |         |                   |                 |           |                |            |                 |               |                  |                 |
| isiness lustification | eed to furnish new o | ffice           |             |                      |         | Δ.                | dress Line 1    | ſ         | 100 Main Otra  |            |                 | Att           | ention To:       | Konnylow        |
| Sinces justification  |                      |                 |             |                      |         |                   | Idross Line 2   |           | 100 Main Stree | t          |                 |               | chuon ro.        | Kenny Lew       |
|                       |                      |                 |             |                      |         | A                 | idress Line 2   | L         | Unit 101       |            |                 |               |                  |                 |
|                       |                      |                 |             |                      |         | Ci                | ty Be           | ethesda   | 1              | State      | MD              |               |                  |                 |
|                       |                      |                 |             |                      |         | Zi                | p Code 20       | 852       |                |            |                 |               |                  |                 |
|                       |                      |                 |             |                      |         |                   |                 |           |                |            |                 |               |                  |                 |
|                       |                      |                 |             |                      |         |                   |                 |           |                |            |                 |               |                  |                 |
|                       |                      |                 |             |                      |         |                   |                 |           |                |            |                 |               |                  |                 |
|                       |                      |                 |             |                      |         |                   |                 |           |                |            |                 |               |                  |                 |
|                       |                      |                 |             |                      |         |                   |                 |           |                |            |                 |               |                  |                 |
|                       |                      |                 |             |                      |         |                   |                 |           |                |            |                 |               |                  |                 |
| equisitions           |                      |                 |             |                      |         |                   |                 |           |                |            |                 |               |                  |                 |
| Line Number           | Description          | Procurement Cat | Vendor      | PO Number Quant      | tity    | Unit Price        | Units           |           | Net Amount     | GL Account | Target Delivery | Delivery Date | Line Item Update |                 |
| 1 🗌 1                 | Desk                 | EQUIPMENT @     | Office R US |                      | 1       | \$5               | 00              | p         | \$500          |            |                 |               | -                |                 |
| 2 2                   | Chairs               | EQUIPMENT       | Office R US |                      | 4       | \$1               | 00              | æ         | \$400          |            |                 |               |                  |                 |
| - 0 -                 |                      |                 |             |                      |         |                   |                 |           |                |            |                 |               |                  |                 |

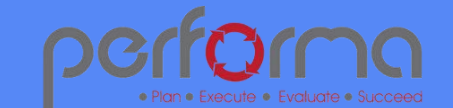

•

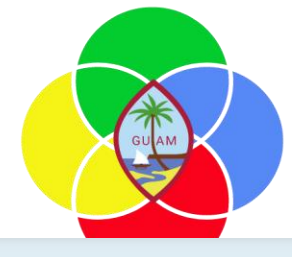

PROJECT

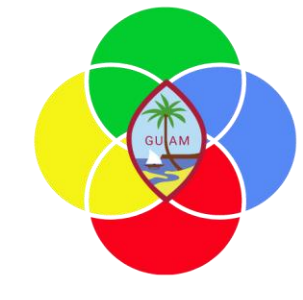

# Managing Drawdowns

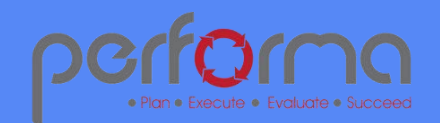

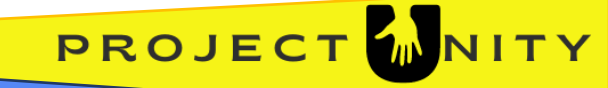

## Grant Drawdown – Tagging Expenditures

- Grant Expenditure items are tagged with a drawdown ID that has already been established
- Tags are used to group expenditures to a drawdown, which will later be submitted to the Federal Grantor for reimbursement
- When expenditures are "Submitted" through the workflow the drawdown tags are accumulated and updated to the appropriate drawdown record.

#### Grant Expenditures (Create) - GEM.

| Overview | Expenditur   | Expenditure Mappi                                                                                                    | ng Payroll M    | 1apping Valid                | dation          |                     |          |                 |                                |                          |           |                     |            |          |              |                                  |                      |
|----------|--------------|----------------------------------------------------------------------------------------------------|-----------------|------------------------------|-----------------|---------------------|----------|-----------------|--------------------------------|--------------------------|-----------|---------------------|------------|----------|--------------|----------------------------------|----------------------|
| ALN      | 10.025 -     | Plant and Animal Disea                                                                                                    | se Pest Control | I and Animal Ca              | are 🗇 Jo        | b Number            | F Year   | 2023 🗸          | •                              | Created                  | i by      | Kenny Lew           |            | ~        | Approved by  | Kenny Lew                        | ~                    |
| _        |              |                                                                                                    |                 |                              |                 |                     |          |                 |                                |                          |           |                     |            |          |              |                                  | <b>T</b> 55 <b>O</b> |
|          |              | Documen                                                                                                    | t Number        | PO# / Job# /                 | EE#             | Federal Object Code |          |                 | Vendor                         |                          | G         | SL Account          | Job Number | Period   | Allocated \$ | Drawdown ID                      | Note                 |
| 1        | and Animal   | are                                                                                                    | Non La          | abor P236A02775              | -COST U LESS    | 0 - None            | V0000434 | - COST U LESS   | 5                              | L <sup>□</sup> 6240001-1 | 101-22-32 | 32101 - SUPPLIES    | 3232101    | July     | 629          | plant-animal-orgin-01 (Approved) | Invoice #37449808    |
| 2        | and Animal   | are                                                                                                    | Non La          | abor P236A02775              | -COST U LESS    | 0 - None            | V0000434 | - COST U LESS   | 5                              | <b>₫</b> 6240001-1       | 101-22-32 | 32101 - SUPPLIES    | 3232101    | July     | 370          | plant-animal-orgin-01 (Approved) | Invoice #805071218   |
| 3        | and Animal   | are                                                                                                    | Non La          | abor P236A02350              | -COST U LESS    | 0 - None            | V0000434 | - COST U LESS   | 5                              | t₽ 6240001-1             | 101-22-32 | 32101 - SUPPLIES    | 3232101    | February | 999          | plant-animal-orgin-01 (Approved) | Invoice #44709937    |
| 4        | and Animal ( | are                                                                                                    | Non La          | abor P236A03504              | -ERC Maintena   | an 0 - None         | V0000557 | - ERC Mainter   | hance-Tamuning                 | t₽ 6230001-1             | 101-22-32 | 32101 - CONTRACT    | 3232101    | June     | 99           |                                  | Invoice #334261      |
| 5        | and Animal ( | are                                                                                                    | Non La          | abor P236A03504              | -ERC Maintena   | an 0 - None         | V0000557 | - ERC Mainter   | hance-Tamuning                 | t₽ 6230001-1             | 101-22-32 | 32101 - CONTRACT    | 3232101    | June     | 83           |                                  | Invoice #334259      |
| 6        | and Animal ( | are                                                                                                    | Non La          | abor P236A03504              | -ERC Maintena   | an 0 - None         | V0000557 | - ERC Mainter   | hance-Tamuning                 | t₽ 6230001-1             | 101-22-32 | 32101 - CONTRACT    | 3232101    | June     | 92           |                                  | Invoice #334260      |
| 7        | and Animal ( | are                                                                                                    | Non La          | abor P236A03504              | -ERC Maintena   | an 0 - None         | V0000557 | - ERC Mainter   | hance-Tamuning                 | t₽ 6230001-1             | 101-22-32 | 32101 - CONTRACT    | 3232101    | June     | 92           |                                  | Invoice #334262      |
| 8        | and Animal ( | are                                                                                                    | Non La          | abor P236A03504              | -ERC Maintena   | an 0 - None         | V0000557 | - ERC Mainter   | hance-Tamuning                 | t₽ 6230001-1             | 101-22-32 | 32101 - CONTRACT    | 3232101    | June     | 25           |                                  | Invoice #335172      |
| 9        | and Animal   | are                                                                                                    | Non La          | abor P236A03504              | -ERC Maintena   | an 0 - None         | V0000557 | - ERC Mainter   | nance-Tamuning                 | L                        | 101-22-32 | 32101 - CONTRACT    | 3232101    | June     | 55           |                                  | Invoice #334075      |
| 10       | and Animal   | are                                                                                                    | Non La          | abor P236A03136              | Jack Peters &   | C(0 - None          | V0000888 | - Jack Peters & | & Company                      | L <sup>□</sup> 6230001-1 | 101-22-32 | 32101 - CONTRACT    | 3232101    | June     | 100          |                                  | Invoice #49467       |
| 11       | and Animal ( | are                                                                                                    | Non La          | abor P236A03136              | Jack Peters &   | C(0 - None          | V0000888 | - Jack Peters & | & Company                      | t₽ 6230001-1             | 101-22-32 | 32101 - CONTRACT    | 3232101    | June     | 59           |                                  | Invoice #49465       |
| 12       | and Animal ( | are                                                                                                    | Non La          | abor P236A03136              | Jack Peters &   | C(0 - None          | V0000888 | - Jack Peters & | & Company                      | t₽ 6230001-1             | 101-22-32 | 32101 - CONTRACT    | 3232101    | June     | 160          |                                  | Invoice #49475       |
| 13       | and Animal ( | are                                                                                                    | Non La          | abor P236A03136              | Jack Peters &   | C(0 - None          | V0000888 | - Jack Peters 8 | & Company                      | t₽ 6230001-1             | 101-22-32 | 32101 - CONTRACT    | 3232101    | June     | 250          |                                  | Invoice #49461       |
| 14       | and Animal   | are                                                                                                    | Non La          | abor P236A03260              | -National Offic | e 0 - None          | V0001244 | - National Off  | ice Supply - Division of Goodl | t₽ 6240001-1             | 101-22-32 | 32101 - SUPPLIES    | 3232101    | June     | 451          |                                  | Invoice #S-221486    |
| 15       | and Animal   | are                                                                                                    | Non La          | abor P236A02351              | -Super Happy    | M 110 - Personnel   | V0001272 | - Super Happ    | y Mart                         | t₽ 6240001-1             | 101-22-32 | 32101 - SUPPLIES    | 3232101    | February | 1,000        | plant-animal-orgin-01 (Approved) | Invoice #1016005     |
| 16       | and Animal   | are                                                                                                    | Non La          | abor P236A02349              | -PAYLESS SUPE   | EF 110 - Personnel  | V0001444 | - PAYLESS SUI   | PERMARKETS INC                 | t₽ 6240001-1             | 101-22-32 | 32101 - SUPPLIES    | 3232101    | February | 998          |                                  | Invoice #157857      |
| 17       | and Animal ( | are                                                                                                    | Non L:          | abor P236402776              | Onus One        | 110 - Personnel     | V0001301 | - Onus One      |                                | r■ 6240001-1             | 101-22-32 | 22101 - SI IPPI IES | 3232101    | March    | 222          |                                  | Invoice #7326        |
| 25       | 🕒 🗘 🗳        | ia <a 1="" o<="" page="" td=""><td>12 P&gt; PI 50 *</td><td><ul> <li>View 1 -</li> </ul></td><td>- 50 of 51</td><td></td><td></td><td></td><td></td><td></td><td></td><td></td><td></td><td></td><td></td><td></td><td></td></a> | 12 P> PI 50 *   | <ul> <li>View 1 -</li> </ul> | - 50 of 51      |                     |          |                 |                                |                          |           |                     |            |          |              |                                  |                      |

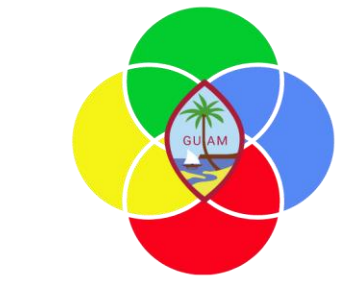

PROJECT

### Grant Drawdown (Create) - GD.

### Grant Drawdown

| - | Overvie  | ew | Award     | Grant Drawdown | Drawdown Balances    | Bank | Reconcile | Documents       | Validation |                |             |                 |                         |     |
|---|----------|----|-----------|----------------|----------------------|------|-----------|-----------------|------------|----------------|-------------|-----------------|-------------------------|-----|
| ( | Grant II | D  | 2105G     | QTMAP          |                      |      | ð         | Total Award Amo | ount       | \$65,668,459   | Total D     | rawdown Balance | \$67,970,2              | 219 |
|   | Award    |    |           |                |                      |      |           |                 |            |                |             |                 |                         |     |
|   |          |    |           | Award ID       | Desciption           |      | Year      | Begin Date      | End Dat    | e Award<br>Amo | Year<br>unt | Match %         | Federal Award<br>Amount |     |
|   | 1        |    | 101-21-17 | 23104 N        | IEDICAID PAYMENT III | ٤    | 2020      | 10/1/2020       | 9/30/2023  | \$12           | 2,155,506   | 10.80%          | \$1,312,795             |     |
|   | 2        |    | 101-21-17 | 23102 N        | IEDICAID - PAYMENTS  | ٠    | 2020      | 10/1/2020       | 9/30/2023  | \$53           | 3,512,952   | 10.80%          | \$5,779,399             |     |

- Drawdowns are established by grant award
  - First locate grant

-

- Locate the award year
- Create a drawdown
- Manages drawdowns or reimbursement requests to federal funders
- Monitor balances for committed funds, reconciled funds, & funds awaiting payment
- Grant Drawdown management can be adjusted to allow different roles to submit versus approve drawdowns

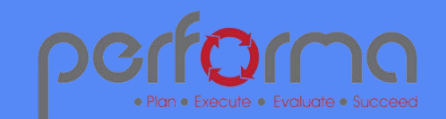

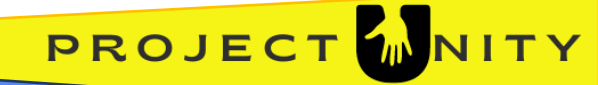

## Grant Drawdown (continued)

- Provides a facility for DOA to submit reimbursement requests to federal grantors.
  - Tag expenditures as they are incurred
  - o Untagged expenditures are highlighted
- Monitor balances to ensure we drawdown all funds available.

#### Drawdown Status

| 1-Draft           | <ul> <li>DOA or Guam agency is assigning expenditures to the<br/>drawdown, but is not complete</li> </ul>                           |
|-------------------|----------------------------------------------------------------------------------------------------|
| 2-Submitted       | DOA or Guam Agency submits drawdown requests and<br>identifed expenditures for drawdown. Calculate total<br>drawdown in this state. |
| 3-Under Review    | DOA assigned to review drawdown                                                                                                    |
| 4-Approved        | Completed the request for funds and awaiting funds                                                                                  |
| 5-(Pre)Reconciled | Funds received in bank account and reconciled in the drawdow table                                                                  |
| 6-Reconciled      | User reconciles pre-reconciled items or manually reconciles when recessary                                                          |
| 7-Rejected        | Drawdowns can be rejected by Federal Grantor and potentially<br>restructured or re-completed.                                       |

# Grant Drawdown (Create) - GD.

|             |            | (11997)             |                | <b>0</b> ′ | Tutal Amaru Allivu  | \$65,660           | 10tal Diawdo       | will balarice | \$67,970 |
|-------------|------------|---------------------|----------------|------------|---------------------|--------------------|--------------------|---------------|----------|
| ward ID     |            | 101-21-1723104 -    | N 🗇 Award Desc | MEDICAID P | AYMENT              | Drawdown Requ      | est + Upload F     | ile           |          |
| ward Year / | Amount     | \$12,155            | 5,506          |            |                     |                    | No Files Upl       | loaded        |          |
| ederal Awar | rd Amount  | \$1,312             | 2,795          |            |                     |                    |                    |               |          |
|             |            |                     |                |            |                     |                    |                    |               |          |
| Drawdown    |            |                     | - 21           |            |                     |                    |                    | <b>T</b> 2 0  |          |
|             | 3          | Drawdown Title      | Drawdown       | # Drawdowr | n Status Total Drav | vdown Total Recoup | ment Approval Date |               |          |
| 1 🛛         | FGIA-TCode | 101-5101B211723MA10 | )4             | Adjustmen  | t \$12,15           | 5,506.32           |                    |               |          |
| 2           | FGIA-TCode | 104-5101B211723MA10 | )4             | Reconciled | \$74                | 3,785.25           |                    |               |          |
|             |            |                     |                |            |                     |                    |                    |               |          |

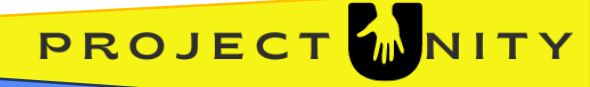

### Grant Drawdown - Balances

- Balanced are automatically calculated based on
  - drawdowns and their statuses
  - Expenditures that have been associated with drawdowns
  - Drawdowns that have been reconciled
  - Balances can be adjusted upward or downward using a drawdown balance "Adjustment" field.
    - Manual adjustments can be made to carry over from previous years.
- Balances are managed at the grant and award level
- Balances are update when tagged Grant Expenditures are submitted via workflow

| Grant ID                         | 2105GQ                                                  | ТМАР                        |                     | ð           | Total Award A | Amount     | \$65,668,459 T            | otal Drawdown Bala | ance                 | \$67,97 |
|----------------------------------|---------------------------------------------------------|-----------------------------|---------------------|-------------|---------------|------------|---------------------------|--------------------|----------------------|---------|
| Award ID                         |                                                         | 101-21-1723104              | - N 🗇 🛛 Award I     | Desc. MEDIC | AID PAYMENT   |            |                           |                    |                      |         |
| Award Yea                        | ar Amount                                               | \$12,15                     | 5,506               |             |               |            |                           |                    |                      |         |
| Federal Award Amount \$1,212,705 |                                                         |                             |                     |             |               |            |                           |                    |                      |         |
| Federal Aw                       | ward Amount                                             | \$1.31                      | 2,795               |             |               |            |                           |                    |                      |         |
| Federal Av                       | ward Amount                                             | \$1,31                      | 2,795               |             |               |            |                           |                    |                      |         |
| Federal Aw                       | ward Amount<br>vnBalance                                | \$1,31                      | 2,795               | _           |               |            |                           |                    | <b>T</b> 20 <b>O</b> |         |
| ederal Aw<br>Drawdow             | ward Amount<br>wnBalance<br>Federal Award<br>Year Total | \$1,31<br>Spent (Committed) | 2,795<br>Adjustment | Drawdowns   | Pending Draw  | Reconciled | Funds Awaiting<br>Deposit | Balance            | ▼ 20 0               |         |

# Grant Drawdown (Create) - GD.

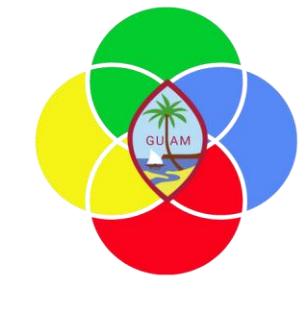

### Grant Drawdown - Examples

| Gran                           | t Drawdown             |                                                                                                    |
|--------------------------------|------------------------|----------------------------------------------------------------------------------------------------|
| Overview Awa                   | r 1-Draft              | DOA or Guam agency is assigning expenditures to the<br>drawdown, but is not complete                   |
| Grant ID He                    | 2-Submitted            | DOA or Guam Agency submits drawdown requests and identified expenditures for drawdown. Calculate total |
| Award ID                       | 3-Under Review         | DOA assigned to review drawdown                                                                        |
| Award Year<br>Award Year Amour | 4-Approved             | Completed the request for funds and awaiting funds                                                     |
| Federal Award Ame              | • (5-(Pre)Reconciled)  | Funds received in bank account and reconciled in the drawdown table                                    |
| Drawdown                       | 6-Reconciled           | User reconciles pre-reconciled items or manually reconciles when                                       |
|                                | 7-Rejected             | Drawdowns can be rejected by Federal Grantor and potentially                                           |
| 2                              |                        | restructured or re-completed.                                                                          |
| 3                              |                        |                                                                                                    |
| 4                              | 8 drawdown 4c          | Draft \$10,000 \$0 8/1/2024 No                                                                         |
| 5                              | 12 adjustment          | Adjustment \$2,700 \$0 8/1/2024 No                                                                     |
|                                |                        |                                                                                                    |
| + е × р                        | • <b>5 B</b> Ø & i∈ ≪e | Page 1         of 1         ⇒         ⇒i         50 ♥         View 1 - 5 of 5                          |

- Federal Award Year total total federal award
- Spent (Committed) all expenses committed except for "Draft" (grant expenditures)
- Adjustment used to manually adjust balances. Can be used between fiscal years with carryover
- Drawdowns total of all drawdowns including adjustment
- Pending Draw (spent (committed) + adjustment ) less drawdowns
- Reconciled Total total of all drawdowns in "Reconciled" status
- Funds Awaiting Deposit total drawdowns less "Reconciled"
- Balance Total Federal award less the total drawdowns

#### **Drawdown Status**

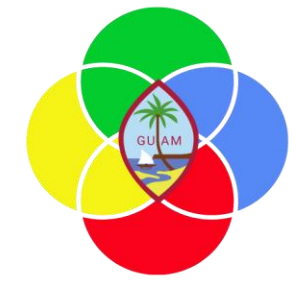

#### Grant Drawdown

| Grant ID                                    | Healthy E                                                     | ody Healthy Spirit              |                              |           | ð                | Demo                      |         |            |     |  |  |
|---------------------------------------------|---------------------------------------------------------------|---------------------------------|------------------------------|-----------|------------------|---------------------------|---------|------------|-----|--|--|
| Award ID                                    |                                                               | 20                              | Ð                            |           |                  |                           |         |            |     |  |  |
| Award Year                                  |                                                               | Origin Year                     | ~                            |           |                  |                           |         |            |     |  |  |
|                                             |                                                               |                                 |                              |           |                  |                           |         |            |     |  |  |
| ward Year                                   | Amount                                                        | \$5                             | 0,000                        |           |                  |                           |         |            |     |  |  |
| Award Year<br>Federal Awa                   | Amount<br>ard Amount                                          | \$5                             | 0,000<br>7,500               |           |                  |                           |         |            |     |  |  |
| Award Year<br>Federal Awa                   | Amount<br>ard Amount                                          | \$5                             | 0,000<br>7,500               |           |                  |                           |         |            | 1   |  |  |
| Award Year<br>Federal Awa<br>Drawdown       | Amount<br>ard Amount<br>Balance                               | \$5                             | 0,000<br>7,500               |           |                  |                           |         |            | 7 % |  |  |
| Award Year<br>Federal Awa<br>Drawdown<br>Fe | Amount<br>ard Amount<br>Balance<br>ederal Award<br>Year Total | \$5<br>\$3<br>Spent (Committed) | 0,000<br>7,500<br>Adjustment | Drawdowns | Reconciled Total | Funds Awaiting<br>Deposit | Balance | Reconciled | 7 8 |  |  |

PROJECT

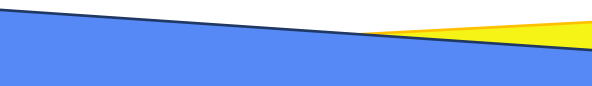

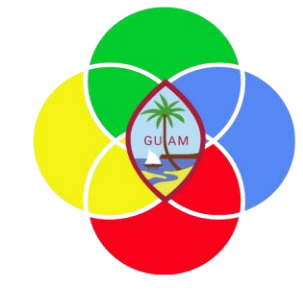

# Subrecipient Management

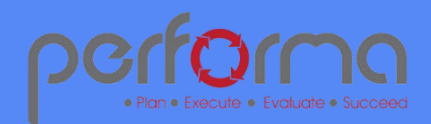

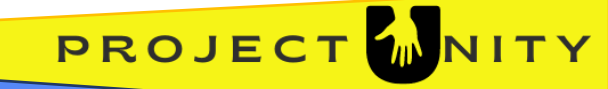

# Grants Module & Subrecipients

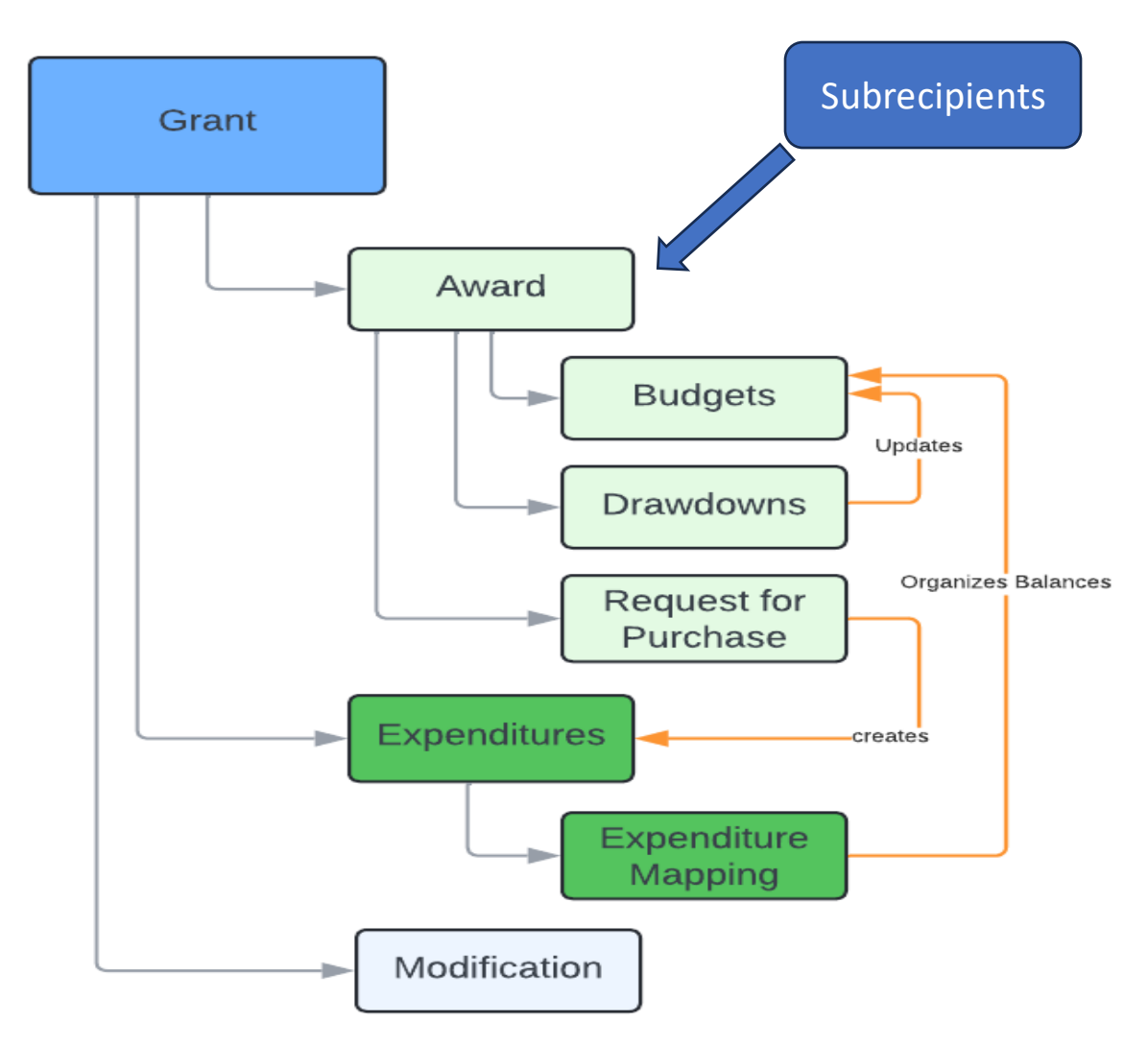

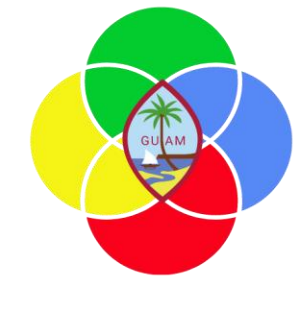

- Components support data needs in each area
- Component are interrelated and drive the business process for key areas in the grant lifecycle

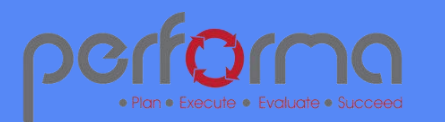

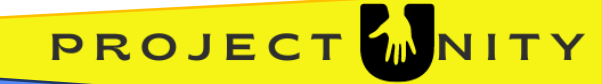

# Use Cases for Subrecipient Module

- Guam Agency Responsibilities
  - Adding and modifying Subrecipients Information
  - Associating Subrecipients with Grant Awards
  - Establishing Subrecipient Budgets
- Subrecipient Responsibilities
  - Creating invoices for Non profits and commercial organizations
  - Report on expenses for **Guam Agenciesc** (Work Requests)

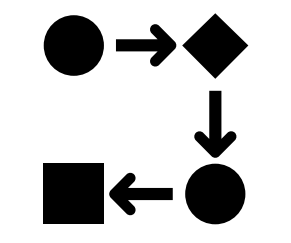

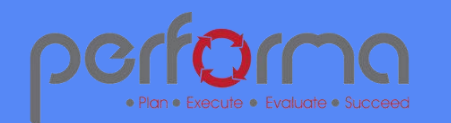

٠

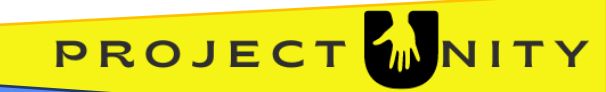

# Key Components for Subrecipient Module

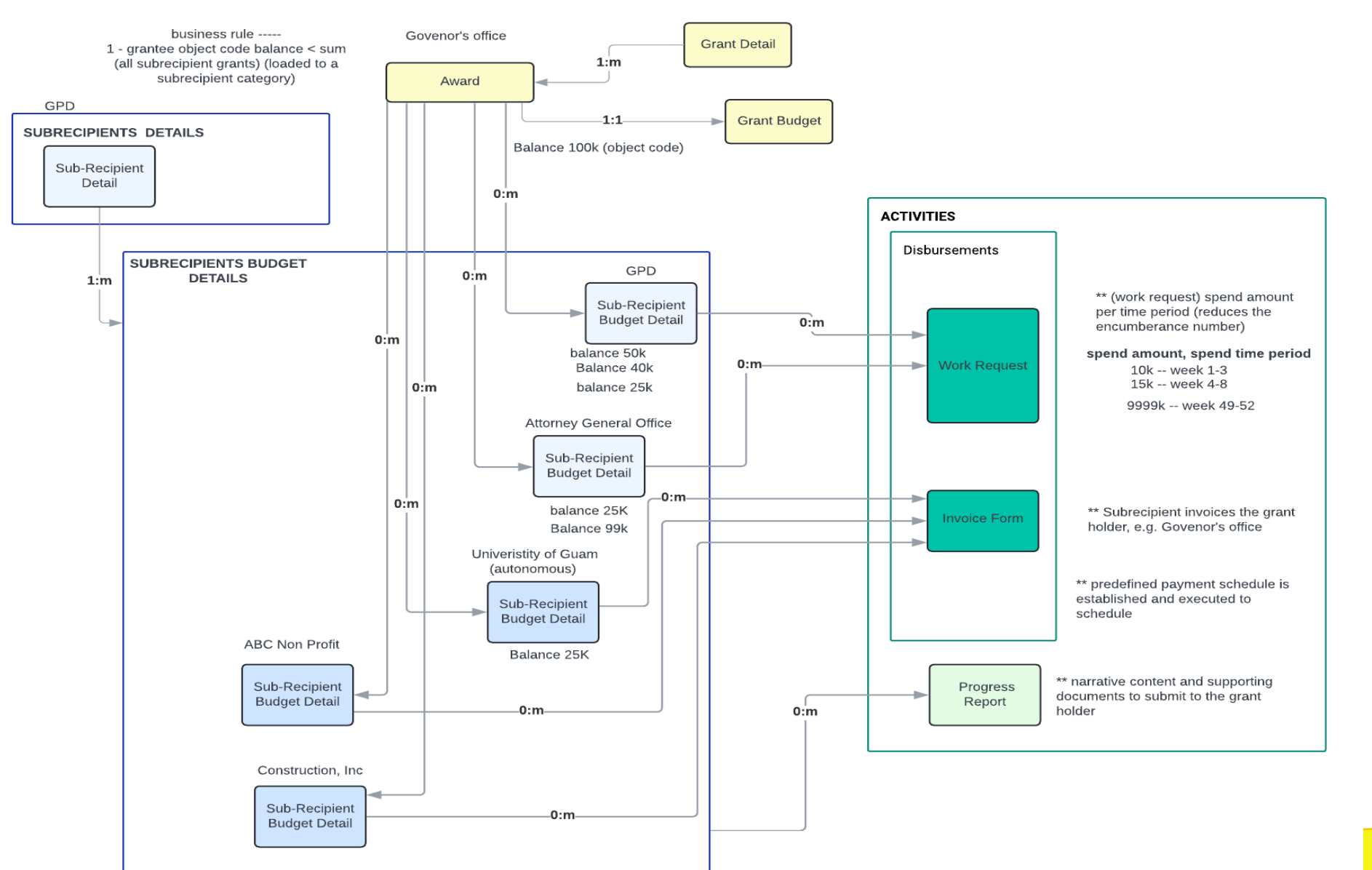

- Subrecipient
   management extends
   the Grants Management
   modules (highlighted in
   yellow)
- Subrecipient details and the subrecipient budgets associated with awards
- Subrecipient activities include invoices from subrecipients, work requests to Guam Agencies, and Progress reports

PROJECT

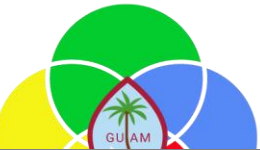

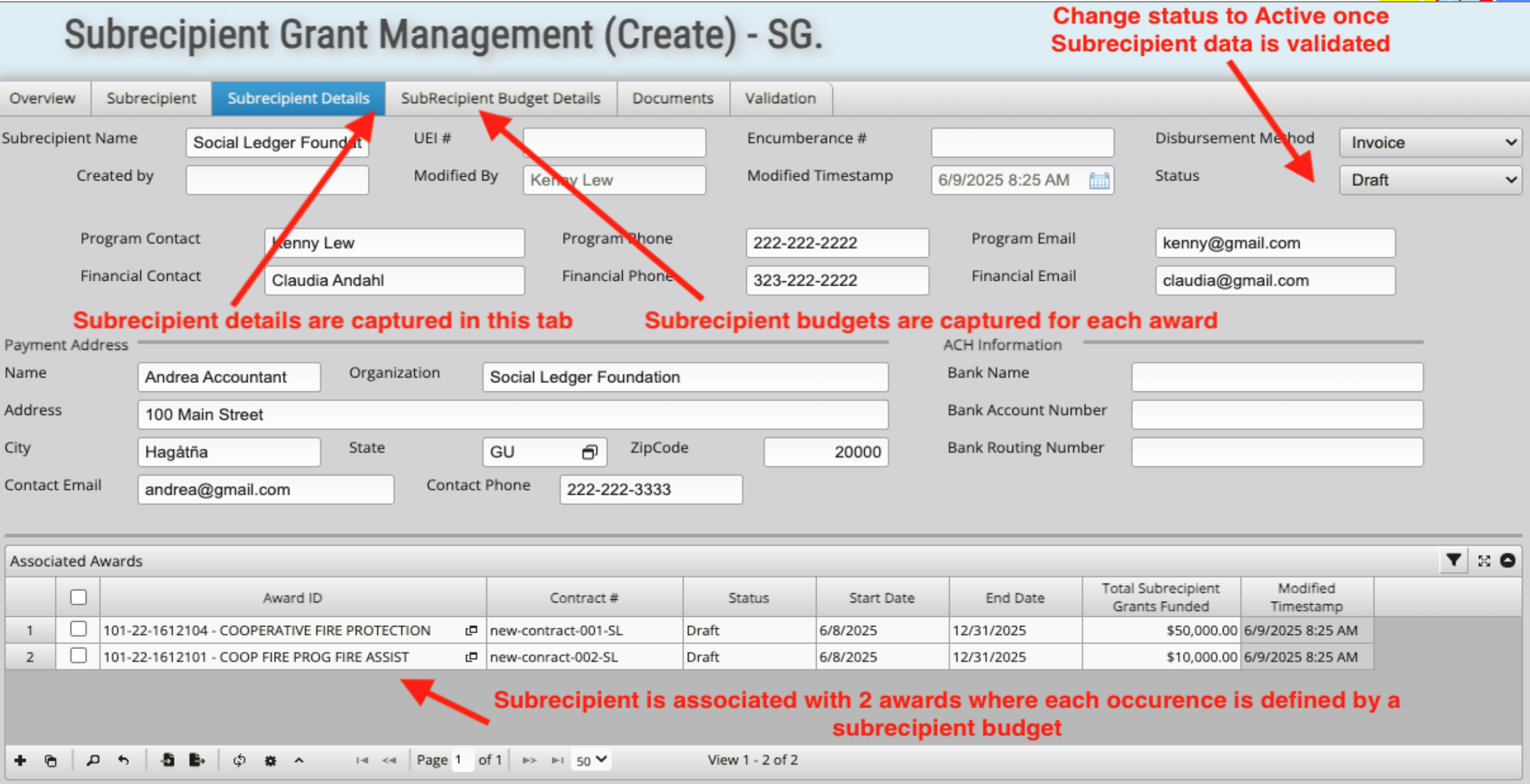

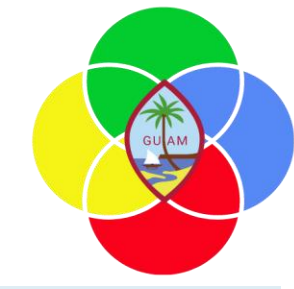

# Subrecipient Grant Management (Create) - SG.657

Actual expenses is updated when invoice or work request is approved or paid

PROJECT

| _                          |                                                                                                    |                        | ie gria onange to                            | ompicted       | approved or paid                       |              |                     |              |                      |                              |
|----------------------------|----------------------------------------------------------------------------------------------------|------------------------|----------------------------------------------|----------------|----------------------------------------|--------------|---------------------|--------------|----------------------|------------------------------|
| Overview                   | Subrecipier                                                                                                    | t Subrecipient Details | SubRecipient Budget Deta                     | ails Documents | Validation                             |              |                     | 1            |                      |                              |
| Subrecipient Name          |                                                                                                    | Social Ledger Foundat  | Status                                       | Draft          | <ul> <li>Modified Timestamp</li> </ul> |              | 6/9/2025 8:10 AM    |              | ontractual Agreement | + Upload File                |
| Award ID                   | ward ID 101-22-1612104 - COO                                                                                                    |                        | PERATIVE FIRE PROTECTION                     |                | Contract #                             |              | new-contract-001-SL |              | l                    | No Files Uploaded            |
| Total Subre<br>Grants Fund | cipient<br>led                                                                                                    | \$50,000.00            | Period of Performance<br>Subrecipient is all | 6/8/2025       | to<br>ortion or all o                  | 12/31/2025   | Funds               | Available    | \$50,000             |                              |
| BudgetDet                  | ails                                                                                                    |                        | then a b                                     | udget is bas   | ed on that a                           | mount        |                     |              |                      | ▼ № 0                        |
|                            | Ma                                                                                                    | in Account Code        | GL Account Code                              | Budget Code    | Current Maximum                        | Modification | Revised Total       | Actual Expen | nse Balance          | Note                         |
| 1                          | 6111001 - RE                                                                                                    | GULAR SALARY 🖉         | D                                            | Personnel      | \$30,000.00                            |              | \$30,000.00         | \$           | \$0.00 \$30,000.00   | we will utilize 4 staff memb |
| 2                          | 6240001 - SU                                                                                                    | IPPLIES 🖉              | ē                                            |                | \$10,000.00                            |              | \$10,000.00         | \$           | \$0.00 \$10,000.00   |                              |
| 3                          | 6220001 - TR                                                                                                    | AVEL 🗗                 | ē                                            | Travel         | \$10,000.00                            |              | \$10,000.00         | \$           | \$0.00 \$10,000.00   |                              |
| + ×                        | 3       6220001 - TRAVEL       C       Travel       \$10,000.00       \$0.00       \$10,000.00         + x       P +       P +       Page 1 of 1       P +        Yiew 1 - 3 of 3       Yiew 1 - 3 of 3         Current       \$50,000       Modification       \$0       Revised Total       \$50,000       Actual Expense       \$0       Balance Total       \$50,000 |                        |                                              |                |                                        |              |                     |              |                      |                              |

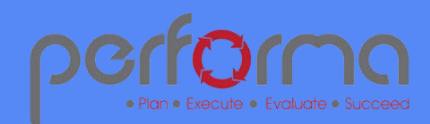

# Subrecipients Hierarchy Example

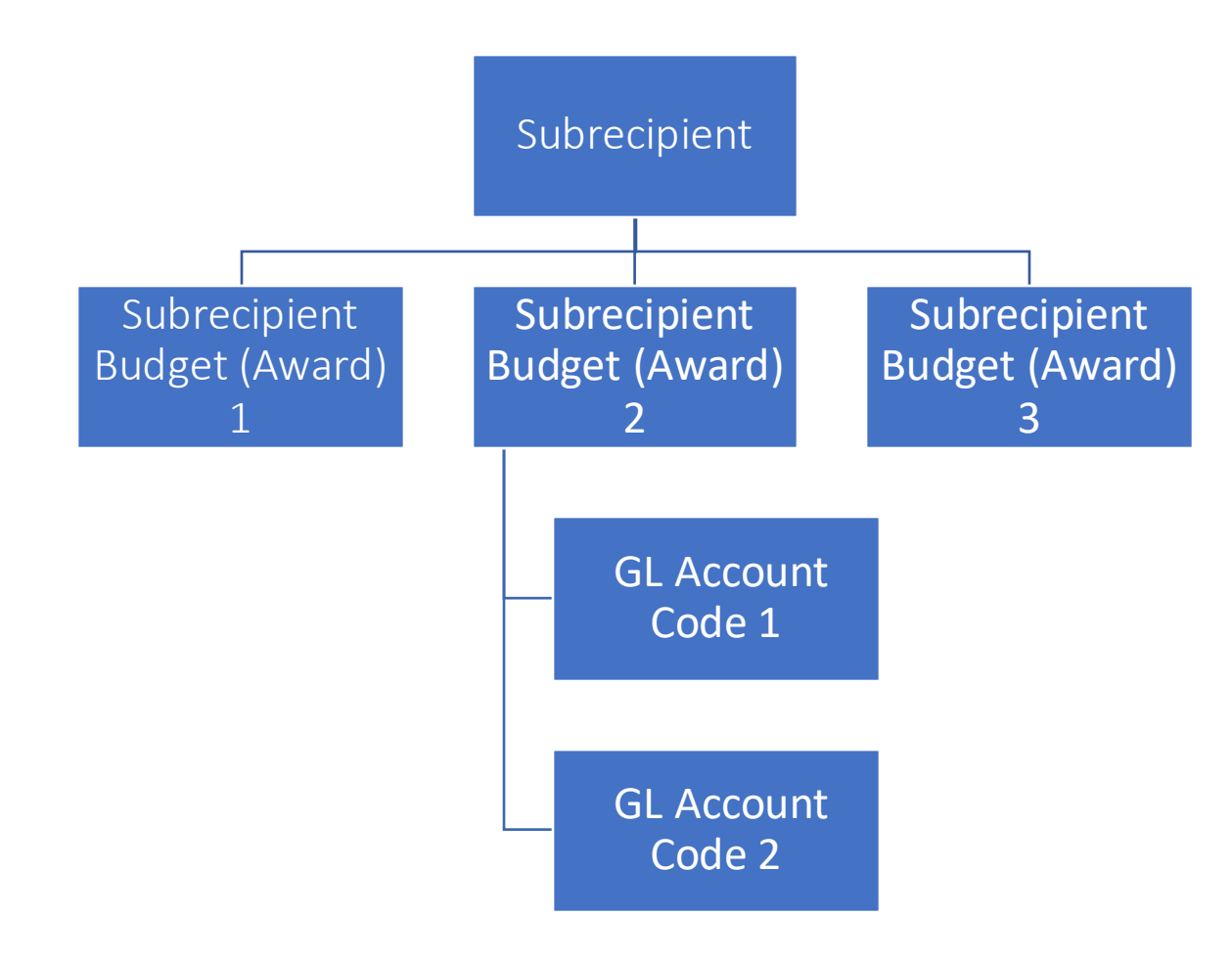

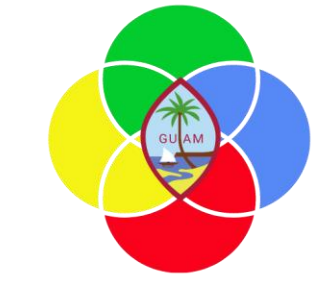

- Subrecipient can be non profit, commercial organization, or a Guam Agency
- A single Subrecipients Detail record is maintained
- Each detail record is associated with an Award and defines a single budget for the award
- Remember that a grant can be split into multiple awards and there by subrecipient can be also associated with multiple grants
- The budget is then decomposed into one or more GL Account Code

PROJEC

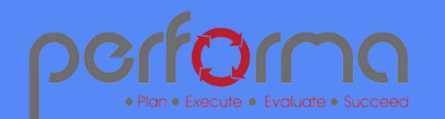

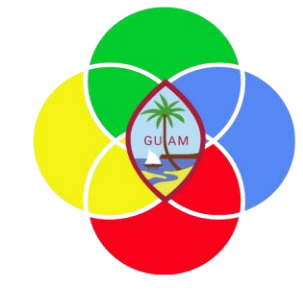

# Subrecipient Invoices and Work Requests

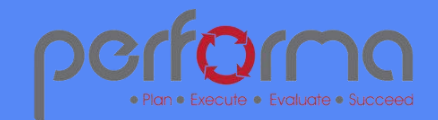

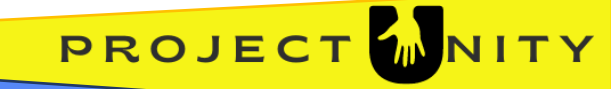

### Subrecipients Invoices

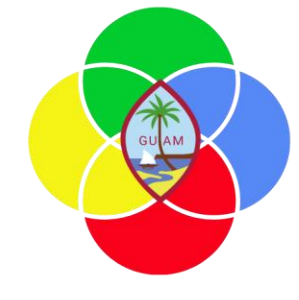

- Designed to be utilized by the Guam Agency users to capture the invoice
- Invoices need to be correlated to GL Account Codes so that balances can be updated appropriately

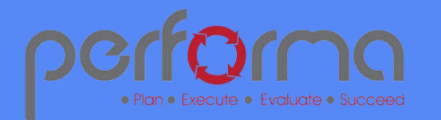

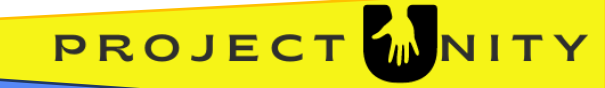

### Subrecipients Invoices

|         |         |                              |                |                  |               |                   |                          |            |             |           |              |       |            |                 |                |             | A DESCRIPTION OF A DESCRIPTION OF A DESC |   |
|---------|---------|------------------------------|----------------|------------------|---------------|-------------------|--------------------------|------------|-------------|-----------|--------------|-------|------------|-----------------|----------------|-------------|----------------------------------------------------------------------------------------------------|---|
|         |         | Work Tray Gr                 | rants Adm      | ninistration     | User Access   | Request           |                          |            |             |           |              |       | 🖾 En       | vironment: BIDS | Server (Grants | UAT)        | SUN     8                                                                                                    |   |
|         |         | 🧃 Info 🗸                     | Validate       | CReload          | rint          | Save              | ပြာ Save & Close         | C Timeline | e 🕜 Su      | bmit      | 🔀 Ca         | incel |            |                 |                |             |                                                                                                    |   |
|         |         |                              |                |                  |               |                   |                          |            |             |           |              |       |            |                 |                |             |                                                                                                    |   |
| Overvi  | iew     | Invoices Invoice Details     | Documents      | Validation       |               |                   |                          |            |             |           |              |       |            |                 |                |             |                                                                                                    |   |
| SubR    | ecipier | nt 2 - Social Ledger Fou     | Indation       |                  | ð             |                   | Created By               | Kenny Lev  | W           |           | ~            | Appro | ved By Ke  | enny Lew        |                |             | ~                                                                                                    |   |
| Invoice | es      |                              |                |                  |               |                   |                          |            |             |           |              |       |            |                 |                |             |                                                                                                    |   |
|         |         | Sub Recipient                |                | Award #          |               | Bill to           | Bill to Organizat        | ion        | Invoice #   | Status    | Invoice Date | Pay   | Due Date   | Shipping        | Tax            | Total       | Descriptio                                                                                                    | n |
| 1       |         | 2 - Social Ledger Foundation | 101-22-1612101 | - COOP FIRE PROC | FIRE ASSIST   | Andrea Accountant | Social Ledger Foundation | N          | lew Invoice |           |              |       |            |                 |                |             |                                                                                                    |   |
| 2       |         | 2 - Social Ledger Foundation | 101-22-1612101 | - COOP FIRE PROC | FIRE ASSIST   | Andrea Accountant | Social Ledger Foundation | #1         | 0000000001  | Paid      | 6/8/2025     |       | 6/29/2025  | \$0.00          | \$0.00         | \$11,200.00 | Labor for June 202                                                                                                    | 5 |
| 3       |         | 2 - Social Ledger Foundation | 101-22-1612101 | - COOP FIRE PROC | FIRE ASSIST   | Andrea Accountant | Social Ledger Foundation | #1         | 0000000002  | Submitted | 6/9/2025     |       | 6/30/2025  | \$12.06         | \$5.00         | \$1,267.06  | Laptop Purchase                                                                                                    |   |
| 4       |         | 2 - Social Ledger Foundation | 101-22-1612104 | - COOPERATIVE FI | RE PROTECTION | Andrea Accountant | Social Ledger Foundation | N          | lew Invoice |           |              |       |            |                 |                |             |                                                                                                    |   |
| 5       |         | 2 - Social Ledger Foundation | 101-22-1612104 | - COOPERATIVE FI | RE PROTECTION | Andrea Accountant | Social Ledger Foundation | #1         | 000000003   | Submitted | 6/8/2025     |       | 12/17/2025 | \$25.00         | \$34.00        | \$1,427.00  | iPhone                                                                                                    |   |
| 6       |         | 2 - Social Ledger Foundation | 101-22-1612104 | - COOPERATIVE FI | RE PROTECTION | Andrea Accountant | Social Ledger Foundation | #1         | 0000000004  | Submitted | 6/10/2025    |       | 6/23/2025  | \$12.00         | \$5.00         | \$484.54    | desk                                                                                                    |   |

- Grid displays all invoices produced for the selected subrecipient.
- Grid is displayed in Award ID and Invoice Number
- To modify select the invoice and click the Run Action icon
- To create a new invoice select "New Invoice" (Invoice # column) for the desired Award#
- Use the export icon to export the data to a spreadsheet or CSV (comma separated value) file
- Use icons below to filter on any field, click the column title to sort, and choose maximize button to view in full screen

▼ ≈ 0

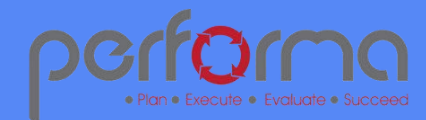

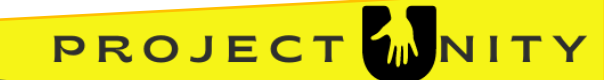

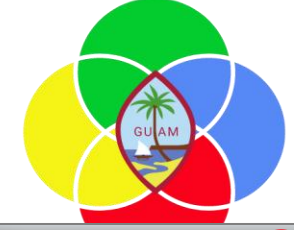

# Subrecipients Work Invoice Details

|                   | Work Tr    | ay Grants A            | dministratic                                                                                                    | on User Access Reques | st                       |               |        |                   |     |                                                                                                    |                             | Environment: BIDS Server (Grants-UAT) |
|-------------------|------------|------------------------|----------------------------------------------------------------------------------------------------|-----------------------|--------------------------|---------------|--------|-------------------|-----|----------------------------------------------------------------------------------------------------|-----------------------------|---------------------------------------|
|                   | Vali       | date 💾 Save            | ල් Sa                                                                                                    | ve & Close 🕜 Subm     | it                       |               |        |                   |     |                                                                                                    |                             |                                       |
| Overview Inv      | voices Inv | oice Details Docume    | nts Valida                                                                                                    | tion                  |                          |               |        |                   |     | Status                                                                                                    | should move to submitted b  | efore being approved                  |
|                   |            |                        |                                                                                                    |                       |                          |               |        |                   |     | and the second second secon | nen paid. When status = app | proved, Subrecipient                  |
| Invoice           |            |                        |                                                                                                    | Organization          |                          |               |        | Decument #        |     |                                                                                                    | Budget will be upo          | lated                                 |
| Subkecipient      | 2 - Soci   | al Ledger Foundation   |                                                                                                    | Organization          | 01 - Unified Judiciary o | f Guam        | Ý      | Document #        |     |                                                                                                    |                             |                                       |
| Sub Recipient     | 2 - Soc    | ial Ledger Foundation  |                                                                                                    | Status *              | Draft                    |               |        | Invoice Date *    | 6/8 | /2025                                                                                                    | (days) *                    | Due Date *                            |
| Invoice # *       | 000000     | 0000                   |                                                                                                    | Modified By           | Kenny Lew                |               | ~      | Modified          | 6/9 | /2025 3:27 AM                                                                                                    | A                           |                                       |
| Award #           | 101-22-    | 1612101 - COOP FIRE    | PROG FIRE                                                                                                    | AS Created By         | Kenny Lew                |               | ~      | Created           | 6/9 | /2025 3:27 AM                                                                                                    | A 📷                         |                                       |
| Payment Inform    | ation —    |                        |                                                                                                    |                       |                          |               |        |                   |     | ACH Informati                                                                                                    | ion                         |                                       |
| , ajinana inionin |            |                        |                                                                                                    |                       |                          |               |        |                   |     |                                                                                                    |                             |                                       |
| Name              | Andrea     | Accountant             |                                                                                                    | Organization          | Social Ledger Foundation | on            |        |                   |     | Bank Na                                                                                                    | ame                         |                                       |
| Address           | 100 Ma     | in Street              |                                                                                                    | City                  | Hagåtña                  | State         | 5      | 51                |     | Account                                                                                                    | t Number                    |                                       |
| Zip Code          | 20000      |                        |                                                                                                    | Contact Email         | andrea@gmail.com         | Contact Phone | e 2    | 22-222-3333       |     | Routing                                                                                                    | Number                      |                                       |
| Description       | Provide    | workstations for admin | istrator                                                                                                    |                       |                          | Supporting    |        | h Upload File     |     |                                                                                                    |                             |                                       |
|                   |            |                        |                                                                                                    |                       |                          | Documents     | N      | lo Files Uploaded |     |                                                                                                    |                             |                                       |
|                   |            |                        |                                                                                                    |                       |                          |               |        |                   |     |                                                                                                    |                             |                                       |
|                   |            |                        |                                                                                                    |                       |                          | 11            |        |                   |     |                                                                                                    |                             |                                       |
| Details           |            |                        |                                                                                                    |                       |                          |               |        |                   |     |                                                                                                    |                             |                                       |
|                   | Line Num # | Main Account C         | ode                                                                                                    | GL Account Code       | Description              | Quantity      | Unit C | Cost Unit         |     | Cost                                                                                                    |                             |                                       |
| 1 🛛               | 1          | 6250001 - EQUIPMENT    | P                                                                                                    | 625001-101-22-1612101 | Laptop                   | 1             | \$     | 1,232.00 Quantity |     | \$1,232.00                                                                                                    |                             |                                       |
| 2                 | 2          | 6250001 - EQUIPMENT    | P                                                                                                    | 625001-101-22-1612101 | Display                  | 1             |        | \$268.00 Quantity | œ   | \$268.00                                                                                                    |                             |                                       |
| 3                 | 3          | 6250001 - EQUIPMENT    | P                                                                                                    | 625001-101-22-1612101 | Keyboard                 | 1             |        | \$132.00 Quantity | æ   | \$132.00                                                                                                    |                             |                                       |
|                   |            |                        |                                                                                                    | 1                     |                          |               |        |                   |     |                                                                                                    |                             |                                       |
| + @ ×             | p •        | 5 B+   ¢ & +           | e <e page<="" th=""><th>1 9 1 P&gt; PI 5 V</th><th>View 1 - 3 of 3</th><th></th><th></th><th></th><th></th><th></th><th></th><th></th></e> | 1 9 1 P> PI 5 V       | View 1 - 3 of 3          |               |        |                   |     |                                                                                                    |                             |                                       |
| GL A              | t          | Codo must m            |                                                                                                    | Subtotal              | \$1 c22 00               |               |        |                   |     |                                                                                                    |                             |                                       |
|                   |            | unt codes in           |                                                                                                    | Subtotal              | \$1,032.00               |               |        |                   |     |                                                                                                    |                             |                                       |
| Subr              |            | Budget ee t            | aat                                                                                                    | Shipping *            | \$12.06                  |               |        |                   |     |                                                                                                    |                             |                                       |
| bala              | ances c    | an he undete           | d                                                                                                    | Tax *                 | \$81.06                  |               |        |                   |     |                                                                                                    |                             |                                       |
| Dala              |            | an be apuate           |                                                                                                    | Total Invoic          | e \$1,713.06             |               |        |                   |     |                                                                                                    |                             |                                       |

Subrecipients Work Requests

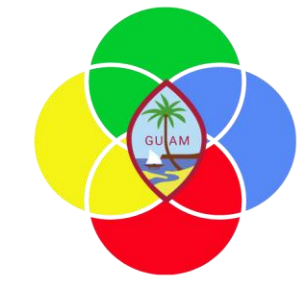

# Awaiting Screen Shot

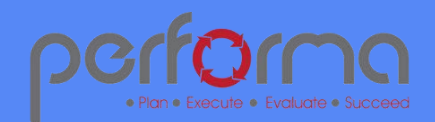

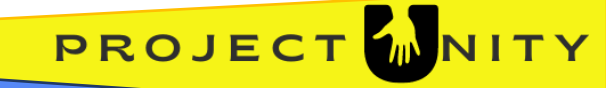

## Subrecipients Activities Hierarchy Example

Subrecipient

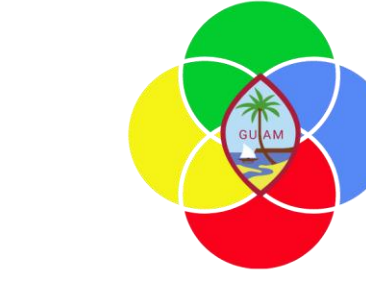

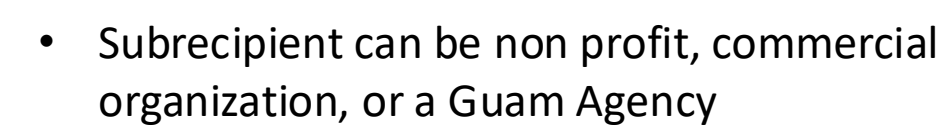

- A single Subrecipients Detail record is maintained
- Each Subrecipient detail record is associated with an Award and is aligned single budget for the award
- If the Subrecipient is a non profit or commercial organization an invoice is submitted
- If the Subrecipient is a Guam Agency a work request invoice is submitted

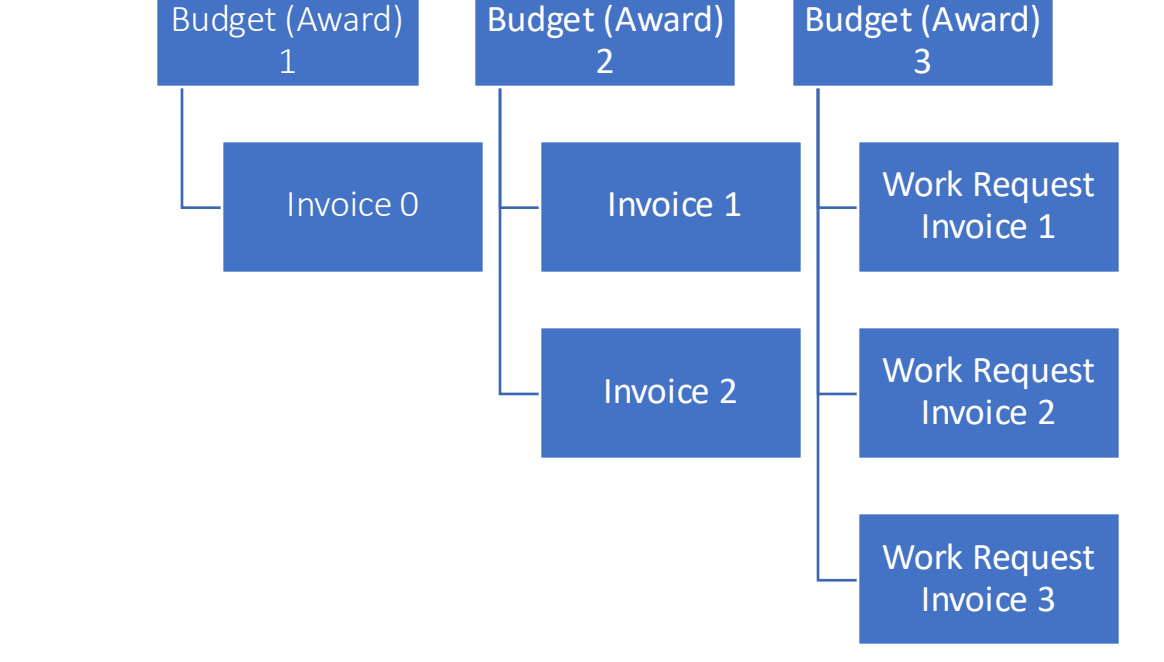

Subrecipient

Subrecipient

Subrecipient

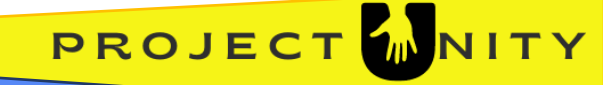

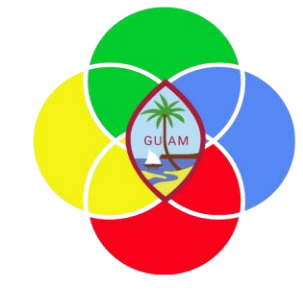

# Roles and Permissions

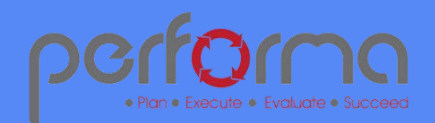

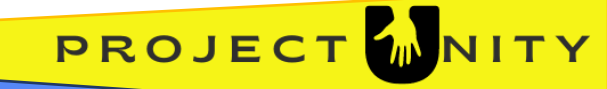

# Grant Process Flow Responsibility

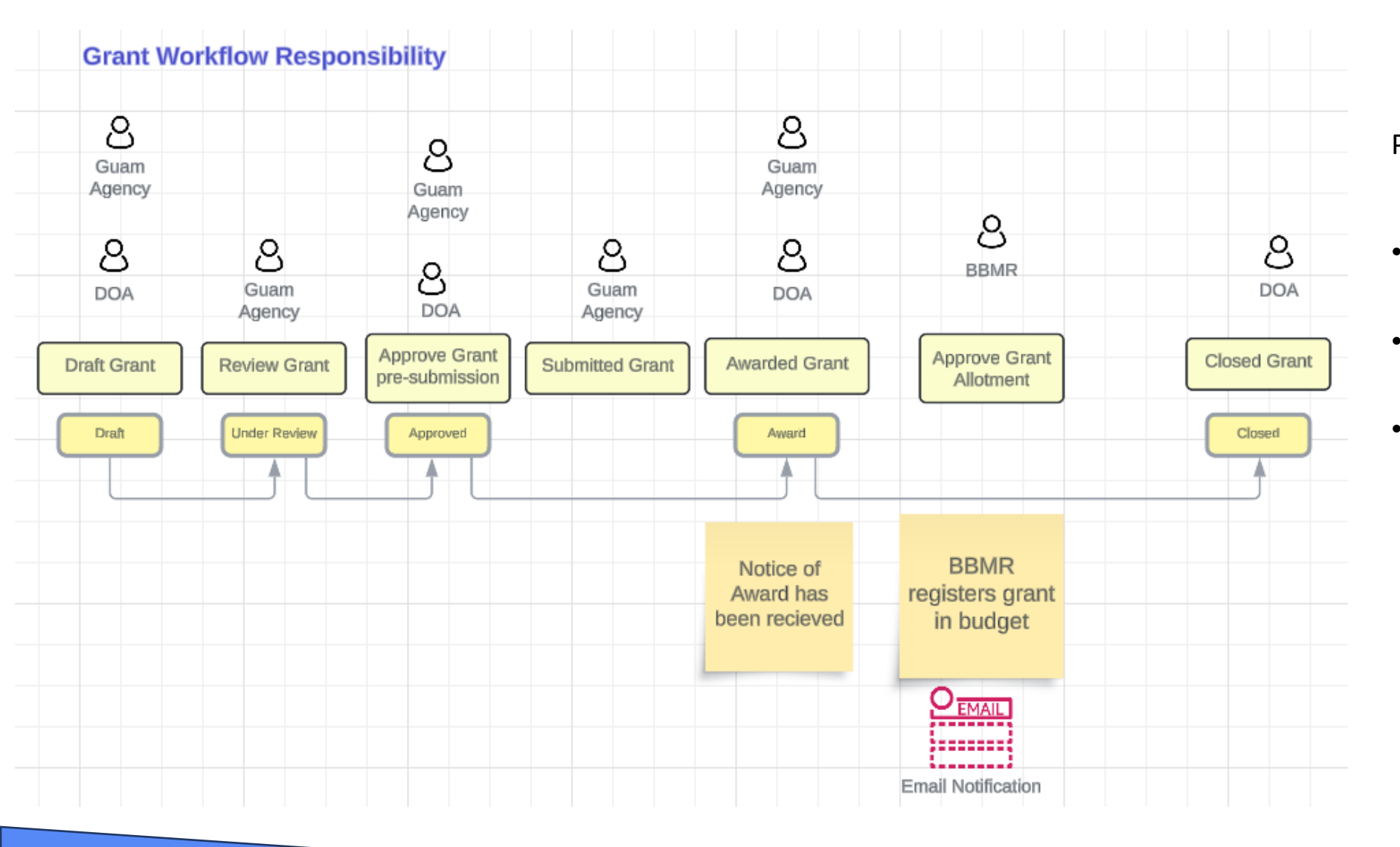

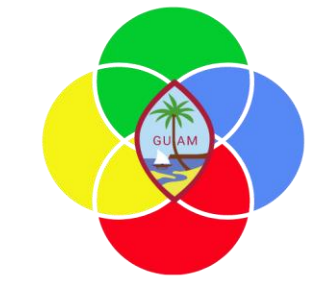

#### Purchase Requisition Details

- Guam Agencies have access to their own grants
- DOA has access to all grants
- Each organization has different responsibilities throughout the lifecycle

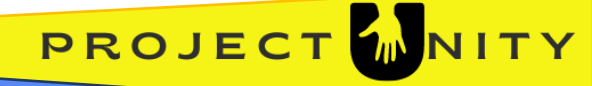

# Data Editing Responsibilities

| ROW LEVEL ACCESS               | DOA | Agency    |
|--------------------------------|-----|-----------|
| Grant Detail / Award           | CRU | CRU       |
| Grant Expenditure /<br>Mapping | RU  | RU        |
| Grant Change                   | CRU | CRU       |
| Grant Budget                   | CRU | CRU       |
| Request for Purchase           | CRU | CRU       |
| Drawdown                       | CRU | No Access |

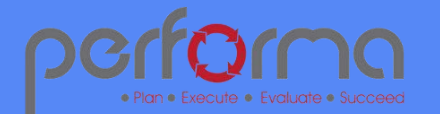

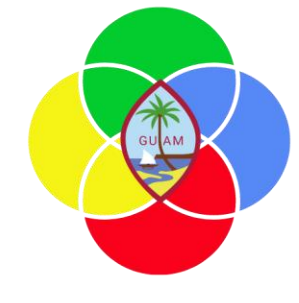

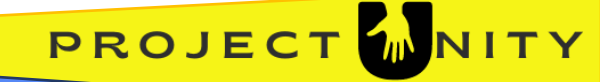

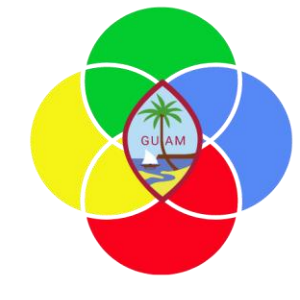

# Reference Tables

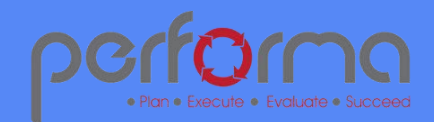

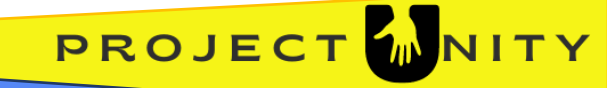

### Reference Data Management

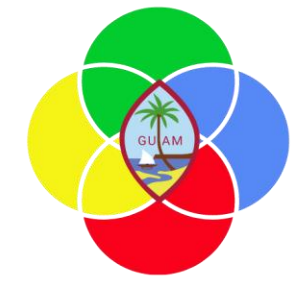

Reference Data Management are used to facilitate the various forms that are used throughout the system. These reference tables are used to lookup information from a form.

- Federal Agency List of the federal grantor that are providing grant funds. Table only needs to be updated when a new federal agency is granting funds to the state of Guam.
- ALN the available list of application listing number (ALN) that are assigned to a grant when awarded. ALN is provided by the federal agency and highlighted in the Notice of Award. Table is updated only when the ALN number does not exists in the table.
- Federal Object Code List of the federal object code (3 digits) mapped to one or more local Guam object codes. This table is
  used to map the local object codes to federal object codes for budget monitoring and compliance reporting. New entries are
  added to this table when there are new local object codes that need to be mapped to federal object codes or there are new
  Federal object codes that the federal agency have provided.

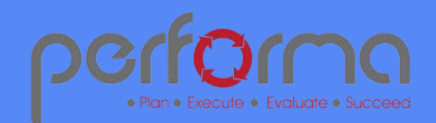

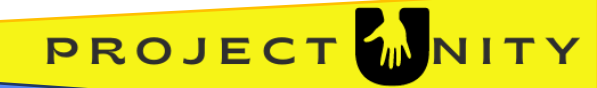

# Next Steps for Guam Agency

GUAM CONTRACT

- Data Migration
  - Remember that Grant Expenditures from 10/1/2023 and forward were loaded from legacy systems.
  - Drawdown balances are also initialized as of 09/30/2023 in the Drawdown Balances page
  - Grants and Grant Awards are initialized from a spreadsheet that DOA prepared
- Establish Budgets for your grant awards
- Activate the grant by setting the grant status from "awaiting award" to "active" (DOA)
- Continue ongoing activities
  - $\circ$  Grant modifications
  - $\circ$  Grant purchases
  - o Monitor expenditures

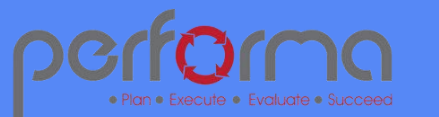

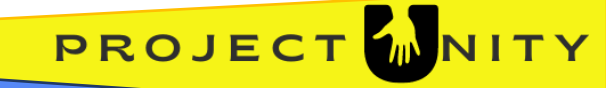